Universidad de Buenos Aires

Facultades de Ciencias Económicas, Cs. Exactas y Naturales e Ingeniería

Carrera de Especialización en Seguridad Informática Trabajo Final de Especialización

Tema

Seguridad en Ambientes Virtuales

# *Título* MEJORES PRÁCTICAS DE SEGURIDAD EN AMBIENTES VIRTUALES

Autor: Ing. Carlos Hipólito Tapia Ayala

Tutor del Trabajo Final: Dr. Pedro Hecht

Año de presentación 2019

Cohorte del cursante 2017

## Declaración Jurada de origen de los contenidos

Por medio de la presente, el autor manifiesta conocer y aceptar el Reglamento de Trabajos Finales de Maestría vigente y se hace responsable que la totalidad de los contenidos del presente documento son originales y de su creación exclusiva, o bien pertenecen a terceros u otras fuentes, que han sido adecuadamente referenciados y cuya inclusión no infringe la legislación Nacional e Internacional de Propiedad Intelectual.

Carlos Hipólito Tapia Ayala Nro. Documento 0925045254 DNI (Argentina): 95730994

#### Resumen

El presente trabajo final de especialización, contemplará la base sobre la cual se fundamentará el trabajo final de titulación en la maestría en seguridad informática, en el cual se realizará un análisis sobre el amplio espectro de la seguridad en los ambientes virtuales y sus vulnerabilidades.

La construcción e implementación de un laboratorio de prueba virtual para la realización de pruebas a nivel de seguridad, será fundamental para demostrar que la necesidad de contar con las debidas herramientas y configuraciones a nivel de hardware y software es fundamental e importante a la hora de estructurar un proyecto de infraestructura virtual en las organizaciones; para alcanzar este cometido u objetivo será necesario el análisis de Hipervisores, Centralización de Hypervisores, Switches Virtuales, Almacenamiento de red local Virtual, Migración de Máquinas Virtuales, Balanceo de Carga y alta disponibilidad en los servicios virtualizados; todo eso acompañado de un documento donde se especifique la aplicación de mejores prácticas al momento de implementar ambientes virtuales, dichas mejores prácticas se aplicarán en los componentes que intervienen en un ambiente virtual.

Se utilizará el componente VPSHERE versión 6.0 perteneciente al producto VMWARE para la implementación del ambiente virtual de prueba ya que es considerado como uno de los mejores en el mundo el cual cumple principalmente con los estándares y normas de seguridad internacionales, catalogado así por el Cuadrante Mágico de Garnet en el apartado de "Virtualización de Infraestructura de Servidores" [1] y además de tener experiencia en la administración e implementación de dicho producto desde hace muchos.

#### Palabras Claves

Virtualización, Ambientes virtuales, entorno tecnológico, hypervisores, máquinas virtuales, vulnerabilidades, almacenamiento de red local, Autenticación única, migración, balanceo de carga y alta disponibilidad

# Tabla de Contenido

| Tabla de Figuras                                                                                                    |                                                            |
|----------------------------------------------------------------------------------------------------|------------------------------------------------------------|
| INTRODUCCIÓN                                                                                                    | 1                                                          |
| CAPITULO 1: VIRTUALIZACIÓN                                                                                                    | 2                                                          |
| Marco Teórico                                                                                                    | 2                                                          |
| Definición de Virtualización                                                                                                    | 2                                                          |
| Ventajas y Desventajas de la Virtualización                                                                                                    | 2                                                          |
| Principales Vendors de Virtualización                                                                                                    | 4                                                          |
| CAPITULO 2: VMWARE                                                                                                    | 4                                                          |
| Por qué VMWARE?                                                                                                    | 4                                                          |
| Principales productos de VMWARE                                                                                                    | 5                                                          |
| VMWare VSPhere                                                                                                    | 5                                                          |
| CAPITULO 3: COMPONENTES DE VSPHERE                                                                                                    | 5                                                          |
| HYPERVISORES VSPHERE ESXI                                                                                                    | 5                                                          |
| Definición de Hypervisores ESXI:                                                                                                    | 5                                                          |
| Funciones del Hypervisores ESXI                                                                                                    | 6                                                          |
| runciones der rypervisores Eskinsterier                                                                                                    |                                                            |
| ADMINISTRACIÓN CENTRALIZADA DE HYPERVISORES CON VSPHERE VCENTER                                                                                                    | 7                                                          |
| ADMINISTRACIÓN CENTRALIZADA DE HYPERVISORES CON VSPHERE VCENTER<br>Definición de vCenter:                                                                                                    | 7<br>7                                                     |
| ADMINISTRACIÓN CENTRALIZADA DE HYPERVISORES CON VSPHERE VCENTER<br>Definición de vCenter:<br>Funciones del vCenter:                                                                                                    | 7<br>7<br>7                                                |
| ADMINISTRACIÓN CENTRALIZADA DE HYPERVISORES CON VSPHERE VCENTER<br>Definición de vCenter:<br>Funciones del vCenter:<br>SWITCH VIRTUALES DISTRIBUIDOS VSPHERE VSWITCH                                                                                                    | 7<br>7<br>7<br>7                                           |
| ADMINISTRACIÓN CENTRALIZADA DE HYPERVISORES CON VSPHERE VCENTER<br>Definición de vCenter:<br>Funciones del vCenter:<br>SWITCH VIRTUALES DISTRIBUIDOS VSPHERE VSWITCH<br>Definición de vSwith                                                                                                    | 7<br>7<br>7<br>7<br>7                                      |
| ADMINISTRACIÓN CENTRALIZADA DE HYPERVISORES CON VSPHERE VCENTER<br>Definición de vCenter:<br>Funciones del vCenter:<br>SWITCH VIRTUALES DISTRIBUIDOS VSPHERE VSWITCH<br>Definición de vSwith<br>Funciones del vSwitch Distribuidos:                                                                                                    | 7<br>7<br>7<br>7<br>7<br>7                                 |
| ADMINISTRACIÓN CENTRALIZADA DE HYPERVISORES CON VSPHERE VCENTER<br>Definición de vCenter:<br>Funciones del vCenter:<br>SWITCH VIRTUALES DISTRIBUIDOS VSPHERE VSWITCH<br>Definición de vSwith<br>Funciones del vSwitch Distribuidos:<br>ALMACENAMIENTO DE RED LOCAL VSPHERE VSAN                                                                                                    | 7<br>7<br>7<br>7<br>7<br>8                                 |
| ADMINISTRACIÓN CENTRALIZADA DE HYPERVISORES CON VSPHERE VCENTER<br>Definición de vCenter:<br>Funciones del vCenter:<br>SWITCH VIRTUALES DISTRIBUIDOS VSPHERE VSWITCH<br>Definición de vSwith<br>Funciones del vSwitch Distribuidos:<br>ALMACENAMIENTO DE RED LOCAL VSPHERE VSAN<br>Definición de vSAN                                                                                                    | 7<br>7<br>7<br>7<br>7<br>8<br>8                            |
| ADMINISTRACIÓN CENTRALIZADA DE HYPERVISORES CON VSPHERE VCENTER<br>Definición de vCenter:<br>Funciones del vCenter:<br>SWITCH VIRTUALES DISTRIBUIDOS VSPHERE VSWITCH<br>Definición de vSwith<br>Funciones del vSwitch Distribuidos:<br>ALMACENAMIENTO DE RED LOCAL VSPHERE VSAN<br>Definición de vSAN<br>Funciones de VSAN                                                                                                    | 7<br>7<br>7<br>7<br>8<br>8<br>8                            |
| ADMINISTRACIÓN CENTRALIZADA DE HYPERVISORES CON VSPHERE VCENTER<br>Definición de vCenter:<br>Funciones del vCenter:<br>SWITCH VIRTUALES DISTRIBUIDOS VSPHERE VSWITCH<br>Definición de vSwith<br>Funciones del vSwitch Distribuidos:<br>ALMACENAMIENTO DE RED LOCAL VSPHERE VSAN<br>Definición de vSAN<br>Funciones de VSAN<br>Funciones de VSAN                                                                                                    | 7<br>7<br>7<br>7<br>7<br>8<br>8<br>8<br>9                  |
| ADMINISTRACIÓN CENTRALIZADA DE HYPERVISORES CON VSPHERE VCENTER<br>Definición de vCenter:<br>Funciones del vCenter:<br>SWITCH VIRTUALES DISTRIBUIDOS VSPHERE VSWITCH<br>Definición de vSwith<br>Funciones del vSwitch Distribuidos:<br>ALMACENAMIENTO DE RED LOCAL VSPHERE VSAN<br>Definición de vSAN<br>Funciones de VSAN<br>Funciones de VSAN<br>MIGRACIÓN DE MAQUINAS VIRTUALES CON VMOTION<br>Definición de vMotion                                                                            | 7<br>7<br>7<br>7<br>7<br>8<br>8<br>9<br>9                  |
| ADMINISTRACIÓN CENTRALIZADA DE HYPERVISORES CON VSPHERE VCENTER<br>Definición de vCenter:<br>Funciones del vCenter:<br>SWITCH VIRTUALES DISTRIBUIDOS VSPHERE VSWITCH<br>Definición de vSwith<br>Funciones del vSwitch Distribuidos:<br>ALMACENAMIENTO DE RED LOCAL VSPHERE VSAN<br>Definición de vSAN<br>Funciones de VSAN<br>Funciones de VSAN<br>MIGRACIÓN DE MAQUINAS VIRTUALES CON VMOTION<br>Definición de vMotion                                                                            | 7<br>7<br>7<br>7<br>7<br>8<br>8<br>9<br>9<br>.0            |
| ADMINISTRACIÓN CENTRALIZADA DE HYPERVISORES CON VSPHERE VCENTER<br>Definición de vCenter:<br>Funciones del vCenter:<br>SWITCH VIRTUALES DISTRIBUIDOS VSPHERE VSWITCH<br>Definición de vSwith<br>Funciones del vSwitch Distribuidos:<br>ALMACENAMIENTO DE RED LOCAL VSPHERE VSAN<br>Definición de vSAN<br>Funciones de VSAN<br>Funciones de VSAN<br>MIGRACIÓN DE MAQUINAS VIRTUALES CON VMOTION<br>Definición de vMotion<br>Funciones de vMotion<br>PROGRAMADOR DISTRIBUIDO DE Recursos VSPHERE DRS | 7<br>7<br>7<br>7<br>8<br>8<br>9<br>9<br>.0                 |
| ADMINISTRACIÓN CENTRALIZADA DE HYPERVISORES CON VSPHERE VCENTER<br>Definición de vCenter:<br>Funciones del vCenter:<br>SWITCH VIRTUALES DISTRIBUIDOS VSPHERE VSWITCH<br>Definición de vSwith<br>Funciones del vSwitch Distribuidos:<br>ALMACENAMIENTO DE RED LOCAL VSPHERE VSAN<br>Definición de vSAN<br>Funciones de VSAN<br>Funciones de VSAN<br>MIGRACIÓN DE MAQUINAS VIRTUALES CON VMOTION<br>Definición de vMotion<br>Funciones de vMotion<br>Funciones de vMotion                            | 7<br>7<br>7<br>7<br>7<br>8<br>8<br>8<br>9<br>9<br>.0<br>.0 |

| CAPÍTULO 4: MEJORES PRÁCTICAS QUE ASEGURA DISPONIBILIDAD Y REDUNDANCIA PREVIA<br>LA CONSTRUCCIÓN DEL AMBIENTE VIRTUAL |
|----------------------------------------------------------------------------------------------------|
| Mejores prácticas de Rendimiento, Seguridad y Disponibilidad                                                          |
| Mejores prácticas de rendimiento de alta disponibilidad (HA) para garantizar la<br>Seguridad y Disponibilidad:12      |
| CAPÍTULO 5: MEJORES PRÁCTICAS EN LA SEGMENTACIÓN Y ACCESO A LA                                                        |
| INFRAESTRUCTURA VIRTUAL – SEGURIDAD A NIVEL DE CAPA 3 y 7                                                             |
| Definición de VLAN                                                                                                    |
| Control de Acceso a través del Firewall 15                                                                            |
| CAPÍTULO 6: CONSTRUCCIÓN DE AMBIENTE VIRTUAL PARA LABORATORIO                                                         |
| Diseño de Laboratorio16                                                                                               |
| Recomendaciones Obligatorias:17                                                                                       |
| Compatibilidad en el Hardware18                                                                                       |
| 6.1 HYPERVISORES – LABORATORIO                                                                                        |
| 6.1.1 DESPLIEGUE Y CONFIGURACIONES DEL HYPERVISOR19                                                                   |
| 6.1.2 MEJORES PRÁCTICAS APLICADAS EN HYPERVISORES 21                                                                  |
| 6.2 VCENTER – LABORATORIO                                                                                             |
| 6.2.1 DESPLIEGUE Y CONFIGURACIONES DEL VCENTER                                                                        |
| 6.2.2 MEJORES PRÁCTICAS APLICADAS EN VCENTER                                                                          |
| 6.3 VSWITCH – LABORATORIO                                                                                             |
| 6.3.1 DESPLIEGUE Y CONFIGURACIONES DEL VSWITCH                                                                        |
| 6.3.2 MEJORES PRÁCTICAS APLICADAS EN VSWITCH                                                                          |
| 6.4 VSAN – LABORATORIO                                                                                                |
| 6.4.1 DESPLIEGUE Y CONFIGURACIONES DEL VSAN                                                                           |
| 6.4.2 MEJORES PRÁCTICAS APLICADAS EN VSAN 40                                                                          |
| 6.5 VMOTION – LABORATORIO                                                                                             |
| 6.5.1 DESPLIEGUE Y CONFIGURACIONES DEL VMOTION                                                                        |
| 6.5.2 MEJORES PRÁCTICAS APLICADAS EN VMOTION                                                                          |
| 6.6 DRS – LABORATORIO 44                                                                                              |
| 6.6.1 DESPLIEGUE Y CONFIGURACIONES DEL DRS                                                                            |
| 6.6.2 MEJORES PRÁCTICAS APLICADAS EN DRS                                                                              |
| CAPÍTULO 7: MONITOREO DE LOGS 46                                                                                      |
| CONCLUSIONES                                                                                                    |
| BIBLIOGRAFÍA                                                                                                    |

# Tabla de Figuras

| Figura 1. Estructura de un Servidor Virtualizado                                                   | 6           |
|----------------------------------------------------------------------------------------------------|-------------|
| Figura 2. Estructura de una red vSAN                                                               | 8           |
| Figura 3. Movimientos de VMs entre Hosts                                                           | 9           |
| Figura 4. Movimientos de VMs entre vCenter                                                         | 9           |
| Figura 5. Diagrama DRS                                                                             | 10          |
| Figura 6. Listado de VLANs                                                                         | 15          |
| Figura 7. Ubicación de Firewalls                                                                   | 16          |
| Figura 8. Diseño del Laboratorio                                                                   | 17          |
| Figura 9. DNS Server                                                                               | 18          |
| Figura 10. Servidor de Directorio Activo                                                           | 18          |
| Figura 11. Compatibilidad con Hardware utilizado                                                   | 19          |
| Figura 12. Instalación de Hipervisor 1/2                                                           | 19          |
| Figura 13. Instalación de Hipervisor 2/2                                                           | 20          |
| Figura 14. Acceso a través de la consola remota iLO de los servidores HP                           | 20          |
| Figura 15. Acceso a través de la consola remota iLO de los servidores HP                           | 21          |
| Figura 16. Vista del vCenter                                                                       | 21          |
| Figura 17. Acceso a través de la consola remota iLO de los servidores HP                           | 22          |
| Figura 18. Consola SSH-CLI                                                                         | 22          |
| Figura 19. Consola DCUI                                                                            | 23          |
| Figura 20. Vista de creación de grupos para permisos en vCenter                                    | 23          |
| Figura 21. Listado de Actualizaciones aplicar a Hipervisores                                       | 24          |
| Figura 22. Configuración del Firewall del Hipervisor                                               | 25          |
| Figura 23. Configuración de los Servicios en Firewall del Hipervisor                               | 25          |
| Figura 24. Instalación y Configuración vCenter 1/5                                                 | 26          |
| Figura 25. Aceptamos el certificado SSL proveniente del host: 192.168.10.3 o host01.msi.local      | 26          |
| Figura 26. Configuración del nombre de la Máquina Virtual del vCenter y las credenciales del mismo | 27          |
| Figura 27. Seleccione con una sola instancia, la recomendación sería que se ins por separado       | stale<br>27 |
| Figura 28. Ingresar las credenciales de administración del vCenter y SSO por default               | 28          |
| Figura 29. Seleccione tamaño del dispositivo                                                       | 28          |
|                                                                                                    |             |

| Figura 30. Seleccione el datastore que tiene el hipervisor                                       | 29        |
|--------------------------------------------------------------------------------------------------|-----------|
| Figura 31. En nuestro LAB seleccionamos bbdd PostgreSQL o se puede seleccionar en Oracle también | 29        |
| Figura 32. Configuración del direccionamiento de red                                             | 30        |
| Figura 33. El resumen de las configuraciones antes dadas                                         | 30        |
| Figura 34. Esquema de funcionalidad del vCenter SSO                                              | 31        |
| Figura 35. Conexión de Identidad                                                                 | 32        |
| Figura 36. Permisos y creación de grupos en vCenter                                              | 32        |
| Figura 37. Usuarios creados en la Identidad Activa                                               | 33        |
| Figura 38. Grupos de Perfiles y permisos creados en el vCenter                                   | 33        |
| Figura 39. Asignación de perfiles a los usuarios/grupos                                          | 33        |
| Figura 40. Vista de VMs que se encuentran en cada Hosts                                          | 34        |
| Figura 41. Modo Bloqueo de Acceso                                                                | 34        |
| Figura 42. Inicio y Apagado de VMs posterior de reinicio y apagado de VMs                        | 35        |
| Figura 43. Despliegue de Parches                                                                 | 35        |
| Figura 44. Configuración Despliegue de Parches 1/4                                               | 36        |
| Figura 45. Configuración Despliegue de Parches 2/4                                               | 36        |
| Figura 46. Configuración Despliegue de Parches 3/4                                               | 37        |
| Figura 47. Configuración Despliegue de Parches 4/4                                               | 37        |
| Figura 48. Configuración y Despliegue vSwitch 1/2                                                | 38        |
| Figura 49. Configuración y Despliegue vSwitch 2/2                                                | 38        |
| Figura 50. Vista del Esquema vSwitch                                                             | 39        |
| Figura 51. Configuración vSAN                                                                    | 40        |
| Figura 52. Vista del Esquema vMotion                                                             | 41        |
| Figura 53. Configuración vmk1 vMotion                                                            | 41        |
| Figura 54. Firewall entre interfaces vMotion                                                     | 42        |
| Figura 55. Vista del ataque durante el vMotion 1/3                                               | 42        |
| Figura 56. Utilizando Xensploit se puede manipular el código objeto en-memoria 1                 | 1/2<br>43 |
| Figura 57. Utilizando Xensploit se puede manipular el código objeto en-memoria 2                 | 2/2<br>43 |
| Figura 58. Configuración DRS 1/3                                                                 | 44        |
| Figura 59. Configuración DRS 2/3                                                                 | 44        |
| Figura 60. Configuración DRS 3/3                                                                 | 45        |
| Figura 61. Esquema de funcionamiento DRS                                                         | 46        |

|                       | Figura 62. Funcionamiento HA                          |
|-----------------------|-------------------------------------------------------|
|                       | Figura 63. Esquema de Recopilación de logs desde S    |
| en un ambiente PROD47 | Figura 64. DashBoard de recopilación de alertas y eve |
|                       |                                                       |

# INTRODUCCIÓN

En la actualidad la instrumentación de la virtualización de ambientes o entornos tecnológicos, ha sido fundamental para la reducción de costos en las organizaciones, pero cuando hablamos de seguridad a nivel de estos entornos virtuales, entramos en un campo que aún no ha sido explorado a profundidad y es en este sentido que el presente proyecto de Seguridad en Ambientes Virtuales pretende dilucidar cuales son las mejores prácticas de la virtualización desde su implementación hasta su monitoreo, haciendo énfasis en la seguridad de estos ambientes.

En retrospectiva y analizando que la mayoría de compañías y entidades de gobierno poseen actualmente infraestructura en ambientes virtuales, para lo cual dichos ambientes tienen las mismas necesidades de seguridad que los físicos, para eso es importante que las áreas de Tecnología de la Información TI y Seguridad de la Información SI trabajen de manera conjunta para disminuir el riesgo de ataques informáticos y así lograr que la información de la organización no se vea comprometida.

Debido al incremento de ataques informáticos que se han venido presentando a nivel mundial en los últimos años, siendo el de Ransomware el más conocido en mayo de 2017, se desprende la necesidad de contar con un documento que proporcione los criterios de implementación de ambientes virtuales seguros, con base en las mejores prácticas a nivel de seguridad.

El primer capítulo de este documento describirá sobre la Virtualización, su historia, su definición, sus funciones y sus ventajas y desventajas desde el punto de vista de la organización y los principales vendors para construcciones de ambientes virtuales.

El segundo capítulo de este documento, describirá sobre del por qué la elección de VMWARE, una breve descripción de los productos de VMWARE y lo más importante detallar sobre VPSHERE, software utilizado para la virtualización de ambientes virtuales en las organizaciones.

El tercer capítulo de este documento describirá sobre los componentes existentes en el software de VPSHERE y agregando dos más como el Balanceo de Carga y Alta disponibilidad necesarias para la implementación de un ambiente virtual, dichos dos últimos componentes no pertenecen a VSPHERE.

Y por último, el capítulo 4, describirá sobre la instalación, configuración y aplicación de mejores prácticas en la implementación del ambiente virtual.

## CAPITULO 1: VIRTUALIZACIÓN

## Marco Teórico

La Compañía "International Business Machine" IBM, en los años 60 fue la creadora y diseñadora de una herramienta de Virtualización capaz de virtualizar tanto plataformas (o sistemas) y aplicaciones. IBM fue el que introdujo el nombre de "Máquina Virtual" VM por primera vez en el mundo de la Tecnología el cual tiene su origen que se detalla a continuación:

El primer sistema operativo en soportar virtualización completa para VMs fue el Conversational Monitor System (CMS). El CMS soportaba virtualización parcial o completa. A comienzos de los años 1970, IBM introdujo la familia VM de sistemas, que ejecutaba múltiples sistemas operativos de usuario individual, sobre su VM Control Program—un hipervisor temprano tipo-1.

Uno de los primeros usos de la virtualización de aplicación ocurrió en los años 1960, para el Basic Combined Programming Language (BCPL). El BCPL era un lenguaje imperativo desarrollado por Martin Richards en la Universidad de Cambridge y fue un precursor del lenguaje B que luego evolucionó hasta el lenguaje C que usamos hoy. [1]

## Definición de Virtualización

La virtualización es una tecnología que permite crear uno o muchos entornos virtuales o simulados de manera dedicada desde Datacenters, Clúster de servidores y máquinas virtuales. La Virtualización también, puede aplicar tanto a servidores individuales, aplicaciones, almacenamiento y redes. Quiere decir, que gracias a la virtualización se utiliza a través del software para simular la existencia de hardware individual con un aprovechamiento al máximo de los recursos de hardware dispuestos. [2]

#### Ventajas y Desventajas de la Virtualización

Entre las ventajas que brinda este servicio, podemos mencionar las siguientes:

- Permite que las empresas ejecuten más de un sistema virtual, además de múltiples sistemas operativos y aplicaciones, en un único servidor físico.
- Mejora la escalabilidad y las cargas de trabajo, al tiempo que permite usar menos servidores y reducir el consumo de energía,
- Permite un alto ahorro en costos de infraestructura y el mantenimiento.
- Mejora y ayuda las políticas de backup en la organización.

- Permite tener una alta disponibilidad en los servicios.
- Permite una administración centralizada de todas las máquinas virtuales, switches virtuales y SAN virtual.
- Centralización de logs y monitoreo de la infraestructura virtual y física.
- Permite en un bajo costo crear diferentes ambientes, como de Desarrollo, Control Calidad previo el salto a Producción.
- Permite convertir servidores físicos en virtuales.
- Permite la restitución de los servicios ante una interrupción de forma automática, ya que provee la capacidad de organizar el arranque de cada servidor virtual en orden definido según los servicios de IT.
- Provee la posibilidad de implementar y mantener alta redundancia en almacenamiento de Data Store, lo cual incrementa la seguridad en la integridad y disponibilidad de la información.

Sus Desventajas son:

- Necesidad de adquirir o de tener hardware robusto o de alta gama. (Costos de inversión medianos - altos).
- Necesidad de contar hardware suficiente para construir un HA (High Available) a nivel de máquinas virtuales, ya que de no tener hadware adicional que permita proveer redundancia, se corre el riesgo que los servicios core del negocio se queden indisponible cuando el servidor físico que contiene dichos servicios presente incidente crítico.
- De no contar con sistemas de backup almacenamientos tipo DataStore, VTL, DRS, entre otros, que permita configurar respaldos automáticos y/o realizar esquemas de balanceos de almacenamiento de las máquinas virtuales, podría afectar el tiempo de restitución de servicios al momento de necesitar realizar un restore de una Máquina Virtual.
- La implementación de un Ambiente Virtual contando con Alta Disponibilidad (HA), Balanceo de Carga (DRS), Segmentación de Datos, Management y Storage (VLAN), requiere tiempo para su diseño e implementación todo proyecto de infraestructura de TI.
- Por ser un software propietario, en un punto que representa una inversión importante dentro del OpEX que las organizaciones deben de asumir.

 El equipo de especialistas de TI y SI deben de contar con la capacitación necesaria en la administración de estos servicios, a fin de poder atender alguna necesidad o resolución de incidentes.

[3]

-----

OPEX – Gasto Operacional que cubre la organización.

## Principales Vendors de Virtualización

Según el Cuadrante de Gartner en el apartado de "Infraestructura Virtualización de Servidores x86", tenemos a los siguientes vendors con su respectivo producto:

| Vendors   | Producto                     |
|-----------|------------------------------|
| VMware    | vPshere                      |
| Microsoft | Hyper-V                      |
| Red Hat   | Enterprise Linux with Smart  |
|           | Virtualization               |
|           | Red Hat Virtualization       |
| Citrix    | Citrix hypervisor            |
| Nutanix   | Acropolis hypervisor (AHV)   |
| SUSE      | Suse Linux Enterprise Server |
| Oracle    | VM Server                    |
| Virtuozzo | Virtuozzo                    |
| Sangfor   | Sangfor HCI                  |

Tomado del sitio oficial de Gartner [4].

## CAPITULO 2: VMWARE

## Por qué VMWARE?

La elección de VMWare fue con base a la experiencia desarrollada desde hace muchos años en la administración e implementación de ambientes virtuales y soluciones de alta disponibilidad, redundancia con este producto.

VMWARE cuenta con una Suite completa que cubren los tres pilas de la seguridad de la información contando con una administración y monitoreo centralizada ayudando así a un mejor control, seguimiento y administración de plataformas virtualizadas en soluciones de TI y SI.

Además VMware cumple con los estándares internacionales de auditoría, seguimiento y control, así como la integración con herramientas específicas de seguridad donde cada uno de los componentes administrados por el

producto, son auditables y con controles de acceso solo por entornos permitidos.

También permiten alta disponibilidad en HA y en DRS para datastore, lo cual incrementa la disponibilidad del servicio y el procesamiento de la información, y en cuanto a la integridad de la información, el producto se integra fácil y ágilmente con soluciones de almacenamientos redundantes y de alta disponibilidad que permiten distintos arreglos RAID, empleando también en alta disponibilidad a través de equipos de comunicaciones especializados con accesos restringidos y exclusivo a los administradores.

# Principales productos de VMWARE

**Hiperconvergencia:** Esta solución permite la escalabilidad de manera vertical y horizontal de los recursos de hardware tanto en procesamientos, almacenamiento y red, permitiendo una administración rápida y efectiva.

**VSAN:** Esta solución permite crear almacenamiento de datos destinados para los ESXI que contienen las máquinas virtuales.

**NSX:** Esta plataforma permite virtualizar a través de software las redes para los DataCenter, la cual proporciona seguridad separadas de la infraestructura física adyacente.

**VREALIZE:** Es una suite que permite la gestión de Clouds ya sean híbridas, públicas o privadas. Es capaz de administrar otras plataformas como de AWS, Openstack y KVM.

# VMWare VSPhere

vSphere se puede decir que es el producto estrella de VMWARE, esta suite incluye el software hypervisor ESXI capaz de virtualizar los servidores x86 y crear máquinas virtuales. Además incluye VCENTER que es el encargado de centralizar y administrar dichos hypervisores. Además cuenta con otros servicios de move en caliente máquinas y discos virtuales sin tener inactividad en el servicio entre otras funciones.

[5]

# CAPITULO 3: COMPONENTES DE VSPHERE

# HYPERVISORES VSPHERE ESXI

# Definición de Hypervisores ESXI:

En los ambientes virtuales, el hipervisor es una plataforma compuesta por una capa de software que permite almacenar y crear máquinas virtuales VM en las cuales contienen sistemas operativos.

En las VMs utilizan los recursos propios del servidor físico (Host), de esta manera el hypervisor crea una capa de abstracción entre el hardware del host y el sistema operativo de la VM. [6]

-----

Datastore almacenamiento de los hipervisores de VMware para almacenar Máquinas virtuales

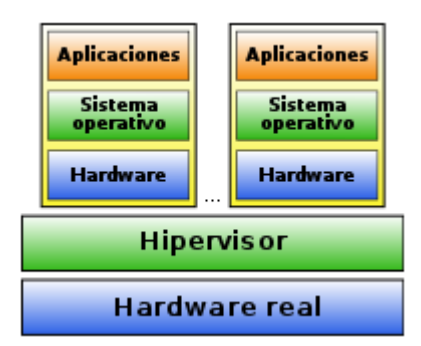

Figura 1. Estructura de un Servidor Virtualizado

El Software encargado de virtualizar servidores físicos es el ESXI, software propietario de vMWare.

ESXI es un software que puede ser utilizado sin necesidad de adquirir una licencia, pero en nuestro caso, se utilizará una licencia en modo prueba, ya que los hypervisores serán administrados por el vCenter que después hablaremos de él.

Para su administración se pueda acceder vía web, desde la versión del hypervisor 6.5 en adelante ya soporta HTML5 dando al sitio más seguridad y estabilidad y compatibilidad a los browser. Cabe mencionar que las versiones anteriores a la 6.5 eran con base al plugin de adobe flash player.

## Funciones del Hypervisores ESXI:

Sus funciones son las siguientes:

- Creación de Máquinas Virtuales.
- Movimiento de máquinas virtuales y discos virtuales entre hosts sin afectación del servicio.
- Convertir servicios que se encontraban instalados de manera física a virtual.
  - [6]

# ADMINISTRACIÓN CENTRALIZADA DE HYPERVISORES CON VSPHERE VCENTER

#### Definición de vCenter:

Es un componente que permite gestionar de una manera centralizada una gran cantidad de host con ESXI y Máquinas Virtuales VM y sirve como único punto de administración central en nuestro entorno virtual. [7]

## Funciones del vCenter:

Entre sus principales funcionalidades nos permite aplicar lo siguiente:

- Alta Disponibilidad HA
- Balanceo de carga
- Fault Tolerancia
- vMotion de Máquinas Virtuales
- vMotion Storage (Discos virtuales vmdk)
- Asignación de accesos y permisos de forma granular para la administración de los hosts. Dichos permisos se los puede realizar por grupos o un usuario en específico.
- Permite crear una base LDAP para gestión de usuarios o vincular una base externa basada en LDAP o Kerberos que puede ser un Active Directory de Windows.
- Permite despliegue de parches de manera automática o manual a los hosts.
   [7]

## SWITCH VIRTUALES DISTRIBUIDOS VSPHERE VSWITCH

## Definición de vSwith

El virtual swtich es una aplicación que se encuentra dentro de los ESXI que cumple las mismas funciones de un físico y permite la comunicación entre máquinas virtuales, hosts, vSAN o cluster [8]

## Funciones del vSwitch Distribuidos:

Entre sus principales funciones son:

- Permite el despliegue y migración de servidores virtuales de una manera fácil y sencilla.
- Permite definir políticas para VLANs, segmentación de redes, Alta disponibilidad.
- Permite creación de subredes para las redes de Storage, Management y vMotion.
- Permite la administración de hasta 500 hosts.

[8]

# ALMACENAMIENTO DE RED LOCAL VSPHERE VSAN

## Definición de vSAN

El Almacenamiento de red local Virtual llamado vSAN, es una solución que se encuentra dentro de la suite de vSphere, el cual permite la creación de Almacenes de datos compartidos y distribuidos para el almacenamiento de las VMs. [9]

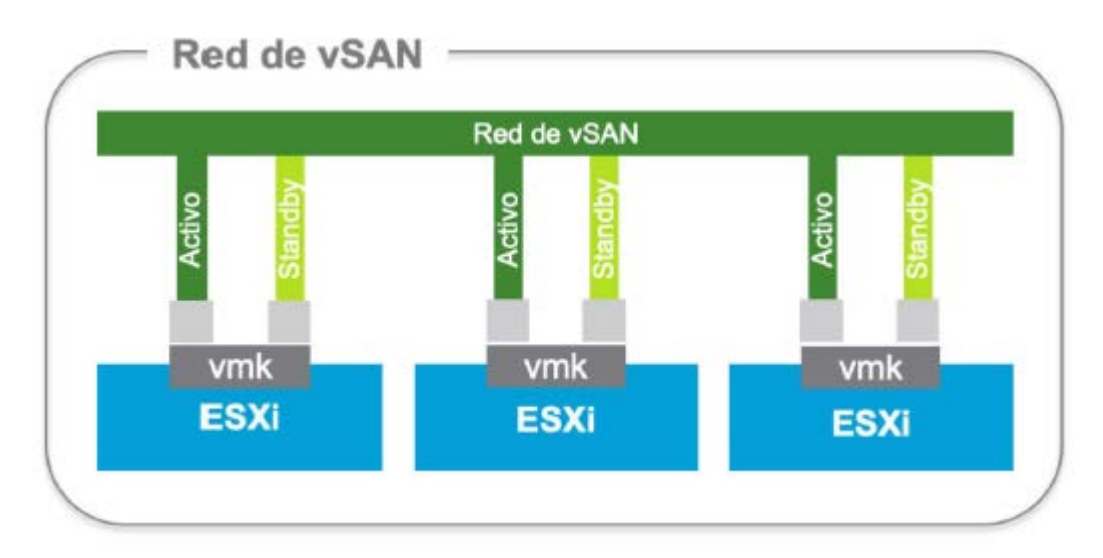

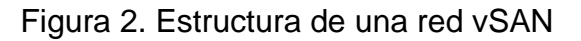

## Funciones de VSAN

Entre sus principales funciones son:

- Se requiere mínimo dos hosts que contengan discos SSD o HDD.
- Permite el agrupamiento de discos SSD y HDD creando un Cluster, del cual sale el o los "DataStore" el cuál será accedido para los todos ESXI del Cluster.
- Permite el escalamiento de manera horizontal agregando simplemente otro hosts que contenga discos SSD o HDD.
- Permite un alto nivel de performance.

• Permite la administración desde el vSphere client o desde la web.

[9]

# **MIGRACIÓN DE MAQUINAS VIRTUALES CON VMOTION**

## Definición de vMotion

vMotion es otra de las funcionalidades que proporciona vSphere en el cual es el encargado de permitir el movimiento de VMs o VMDK en caliente entre hosts perteneciendo al mismo vCenter o entre vCenter o hosts que no se encuentran dentro de los mismos sin tener interrupción en los servicios. [10]

Ver imagen de los dos casos citados.

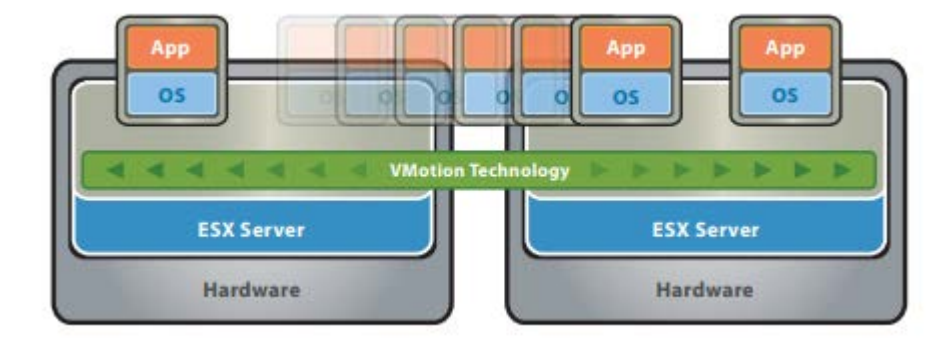

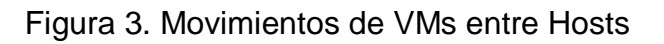

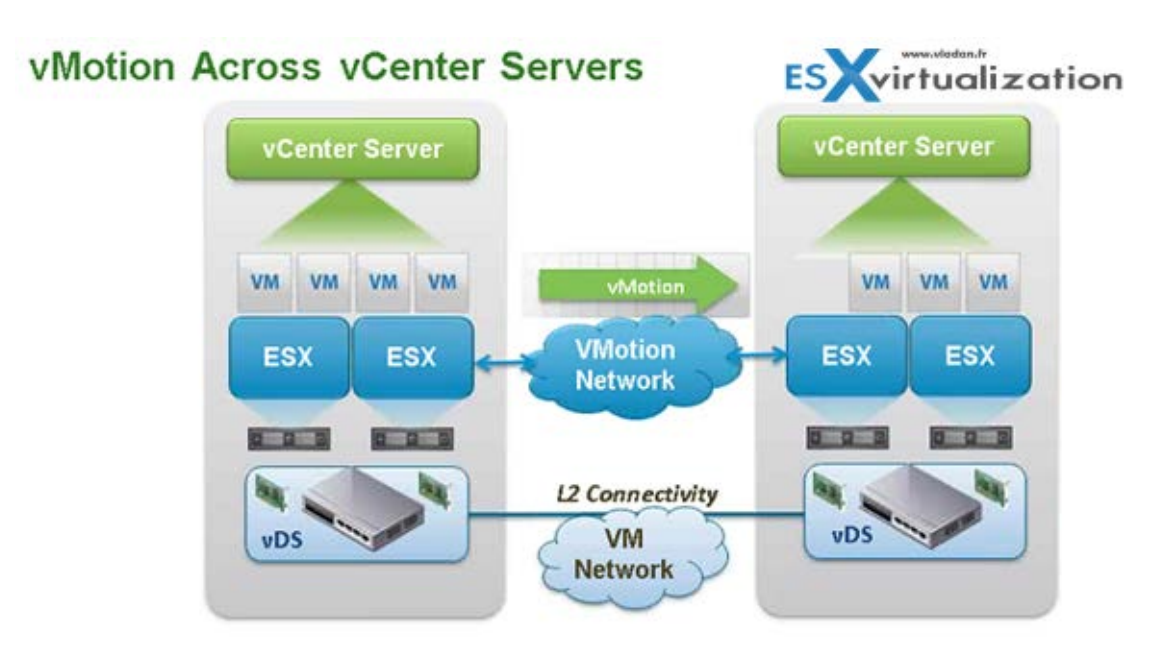

Figura 4. Movimientos de VMs entre vCenter

## Funciones de vMotion

- Permite el movimiento de VMs en caliente sin necesidad de apagar y además sin tener tiempo de inactividad.
- Permite el movimiento de los discos virtuales en caliente sin necesidad de apagar y además sin tener tiempo de inactividad.
- Permite a través de vMotion tener opción de operar otras funciones como el Esquema de Distribución de Recursos DRS y la Administración de Distribución de Poder DPM.

[10]

# PROGRAMADOR DISTRIBUIDO DE Recursos VSPHERE DRS

## Definición de DRS

DRS es otro servicio que incluye vSphere que proporciona un balanceo de cargas con disponibilidad de recursos en un ambiente virtualizado gracias a su resources pool. Ver imagen. [11]

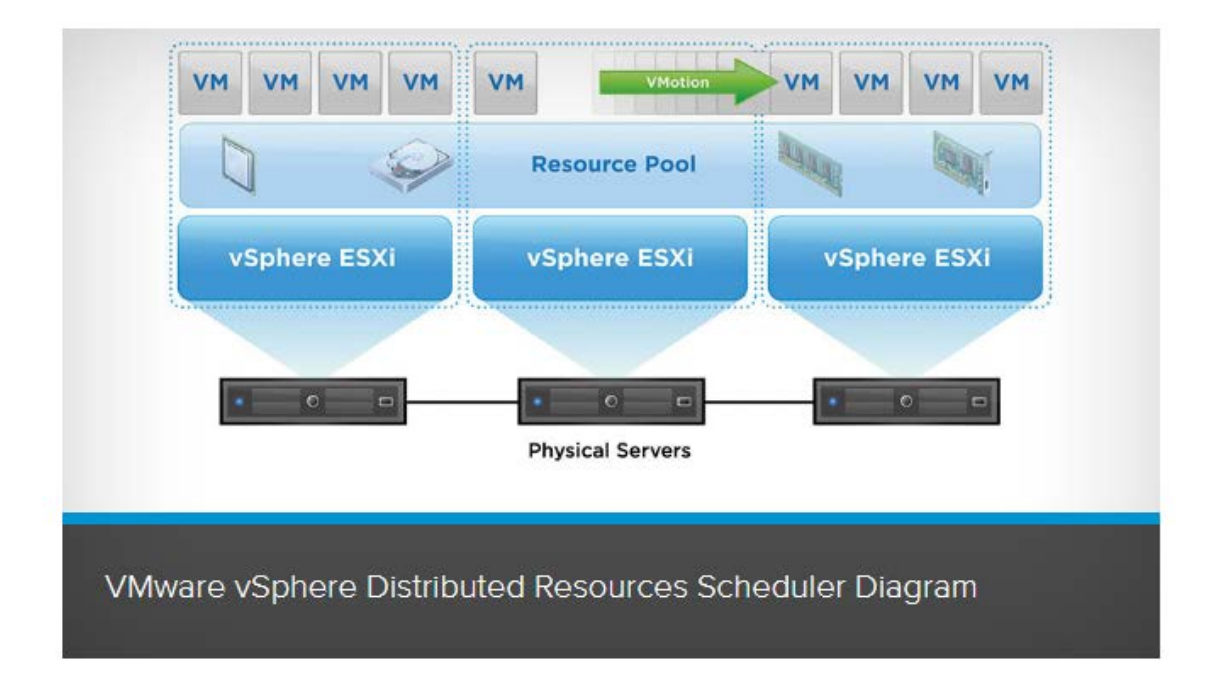

Figura 5. Diagrama DRS

Funciones de DRS

- Permite definir de manera fácil reglas para a la asignación de recursos físicos que serán distribuidos entre las VMs. Dichas reglas se las puedes configurar para control ya sea manual o automático.
- Permite configuraciones dedicas de manera individual de la infraestructura de acuerdo a las unidades core de negocio de la organización.
- Permite un monitoreo del hardware de manera centralizada y su utilización.
- Permite priorización de los recursos de acuerdo a la importancia del servicio que esté operativo.
- Permite el mantenimiento de los hosts que se encuentren libres de inactividad y alta optimización del consumo energético.

[11]

# CAPÍTULO 4: MEJORES PRÁCTICAS QUE ASEGURA DISPONIBILIDAD Y REDUNDANCIA PREVIA LA CONSTRUCCIÓN DEL AMBIENTE VIRTUAL

Previo al despliegue, configuración y seguridad del Ambiente Virtual, es necesario tomar en cuenta las mejores prácticas sobre el rendimiento, alta disponibilidad, etc, las cuales se describen a continuación:

# Mejores prácticas de Rendimiento, Seguridad y Disponibilidad.

Para las pautas de mejores prácticas de rendimiento, es importante comenzar primero asegurándose de que:

- Todo el hardware que utiliza en el sistema se encuentra en la lista de compatibilidad de hardware para esa versión específica del software VMware.
- Asegúrese de que el hardware de su elección cumpla con los requisitos mínimos de configuración que admite el software VMware.
- También se considera una mejor práctica probar la memoria del sistema durante 72 horas para permitirle verificar cualquier error de hardware.

Al considerar la CPU, es importante obtener una CPU que sea compatible con los requisitos de VMware vMotion que tengan una relación directa con el DRS (Distributed Resource Scheduler).

También debemos considerar la compatibilidad de la CPU con la tolerancia a fallas de VMware asociada.

Por otro lado, en términos de procesadores, los procesadores más recientes tanto de AMD como de Intel incluyen características de hardware específicas que están orientadas a ayudar a la virtualización. Aunque los procesadores de la primera generación introdujeron la virtualización de la CPU, el VT-x de Intel y el AMD-V de AMD, las cosas han cambiado desde entonces. Para un mejor rendimiento, se recomienda utilizar los procesadores de segunda generación que tienen una virtualización adicional de la Unidad de administración de memoria (MMU). Estos incluyen el procesador AMD RVI (indexación rápida de virtualización) y el Intel EPT (tablas de páginas extendidas).

Vale la pena señalar que existe una función de administración de memoria de E/S aún más nueva en los procesadores actuales que permite a las máquinas virtuales tener acceso directo a varios dispositivos de entrada y salida, como controladores de almacenamiento y tarjetas de red. En los procesadores Intel, esta función se conoce como VT-d (Tecnología de virtualización para entrada / salida dirigida). En los procesadores AMD, esta función se llama IOMMU o AMD-Vi (AMD I / O Virtualization).

Por otro lado, es conocido que la configuración de almacenamiento de backend afecta mucho el rendimiento y la mayoría de las veces; Las instancias con un rendimiento de almacenamiento inferior al esperado generalmente se deben a problemas de configuración.

El rendimiento del almacenamiento depende de una variedad de factores, como la carga de trabajo, el tamaño de la memoria caché, el hardware, el proveedor utilizado, el tamaño de la franja y el nivel de RAID entre una serie de otras actividades. Teniendo en cuenta que muchas cargas de trabajo son muy sensibles a la latencia de las operaciones de E/S, la importancia de tener los dispositivos de almacenamiento configurados correctamente no se puede exagerar.

Es recomendable que, al elegir el hardware para este debemos elegir un hardware de almacenamiento que admita VAAI (API de VMware vStorage para la integración de Array) para descargar algunas de las operaciones al hardware de almacenamiento en lugar de realizarlas en ESXi y mejorar la escalabilidad del almacenamiento.

# Mejores prácticas de rendimiento de alta disponibilidad (HA) para garantizar la Seguridad y Disponibilidad:

Este software hace que el uso de la infraestructura sea menos expansivo y más simple para proporcionar niveles más altos de disponibilidad y seguridad y disponibilidad del servicio para aplicaciones muy importantes y críticas, así mismo permite a las organizaciones aumentar de forma muy rentable el nivel básico de disponibilidad provisto para todas las aplicaciones. Una de las mejores prácticas clave es eliminar los puntos únicos de falla, lo cual se puede lograr creando redundancia en puntos vulnerables para ayudar a eliminar o reducir el tiempo de inactividad causado por fallas de hardware.

Estos deberían estar en estas cuatro capas, a saber:

- Componentes del servidor como adaptadores de bus de host y adaptadores de red.
- Componentes de red, redes de almacenamiento y matrices de almacenamiento.
- Servidores que incluyen fuentes de alimentación de rack, chasis y hojillas y enclousers.

Al implementar o crear un clúster de alta disponibilidad (HA) de vSphere, normalmente se considera la mejor práctica construir el clúster con hardware de servidor idéntico, ya que esto simplifica enormemente la administración y configuración de los servidores que utilizan perfiles de host disponibles y también reduce la fragmentación de recursos y aumenta la capacidad para manejar las fallas del servidor. El uso de hardware radicalmente diferente en un clúster conduce a un clúster desequilibrado que hace que el clúster sea menos productivo.

También es importante tener en cuenta el tamaño general del grupo. Se sabe que los clústeres de menor tamaño requieren un porcentaje relativo mayor de todos los recursos de clúster disponibles que se reservan como capacidad de reserva para poder manejar las fallas de manera adecuada. Siempre tenga en cuenta que un clúster de solo tres nodos requerirá que al menos el 33% de los recursos del clúster se mantengan en reserva para la conmutación por error, mientras que un clúster de diez nodos solo requerirá el 10% de los recursos del clúster reservados para la conmutación por error. Cabe señalar, sin embargo, que la complejidad del clúster aumenta considerablemente.

Cuando se toma en consideración el diseño de la red, es importante tener en cuenta que las dos áreas principales en las que las mejores prácticas se enfocan claramente es aumentar la resistencia y seguridad de las redes del lado del cliente y aumentar la capacidad de recuperación de los canales de comunicación utilizados por la propia HA. Si los Switches en la red física que conectan los servidores admiten PortFast o una configuración equivalente, entonces esto se debe habilitar, con lo cual se permite que el host recupere rápidamente la conectividad después del inicio. También se recomienda que la supervisión del host se desactive en cualquier momento en el mantenimiento de la red capaz de deshabilitar las rutas de los *Heartbeat* entre los hosts en ese grupo en particular, ya que esto puede desencadenar una respuesta de aislamiento.

Heartbeat.- Servicio que proporciona funcionalidad de infraestructura en Cluster o HA.

PortFast.- Es una función que permite a las estaciones de usuarios finales obtener acceso inmediato a la red de capa 2

En entornos donde se utilizan los protocolos IPv4 e IPv6, se considera como Best Practice de Seguidad que para VMware vSphere se configure los Switches distribuidos en todos los hosts para permitir el acceso a ambas redes cuando solo cuando sea necesario. Esto evita la posibilidad de encontrar problemas de partición de red que pueden ser causados por una falla del host o la pérdida de una sola pila de redes IP.

Para aumentar la seguridad y mejorar la disponibilidad general de la red, es recomendable configurar a lo largo de los datos de heartbeat los almacenes de la red de administración redundante desde los hosts de ESXi a otro hardware de conmutación de redes. El uso de equipos de adaptador de red también es recomendable.

# CAPÍTULO 5: MEJORES PRÁCTICAS EN LA SEGMENTACIÓN Y ACCESO A LA INFRAESTRUCTURA VIRTUAL – SEGURIDAD A NIVEL DE CAPA 3 y 7

Es muy importante tener el control y saber quién o quienes acceden a la infraestructura virtual de nuestra organización, en nuestro caso en el LAB (Aplicable a los ambientes Productivos), por esta razón tanto vMWARE y mi experiencia en la administración y segurización hacen que se determine las siguientes mejores prácticas:

#### Definición de VLAN

Como mejor práctica de seguridad se deben crear VLAN para poder separar el tráfico que genera los diferentes componentes de un Ambiente virtual, de esta manera podemos tener un mejor control de acceso a los mismos.

| HP V1910-24G-PoE (3)        | 365W) Swite × +                                                                            |                 |                  | -     |            | ×     |
|-----------------------------|--------------------------------------------------------------------------------------------|-----------------|------------------|-------|------------|-------|
| < → C ∆ (                   | D No es seguro   192.168.50.2/wcn/frame/.x                                                 |                 | 아 ☆              | new 💋 | ۲          | :     |
| hp                          | Web Management Platform                                                                    |                 |                  |       |            |       |
| Network > VLAN Interface    |                                                                                            |                 |                  | S     | ave   Help | Logou |
| HP V1910 Switch             | Summary Create Modify Remove                                                               |                 |                  |       |            |       |
| <ul> <li>Wizard</li> </ul>  |                                                                                            |                 |                  |       |            |       |
| <ul> <li>IRF</li> </ul>     | O All Address IPv6 Address IPv6 Address     VLAN ID IPv6 Address / IPv6 Link Local Address | Admin<br>Status | Method           |       |            |       |
| <ul> <li>Summary</li> </ul> | *1 192.168.50.2/24                                                                         | Up              | Manual           |       |            |       |
| Device                      | 10 192.168.10.2/24                                                                         | Up              | Manual           |       |            |       |
| Network                     | 20 192.168.20.2/24<br>30 192.168.30.2/24                                                   | Up<br>Up        | Manual<br>Manual |       |            |       |
| VLAN                        |                                                                                            |                 |                  |       |            |       |
| VLAN Interface              |                                                                                            |                 |                  |       |            |       |

# Figura 6. Listado de VLANs

|                 | VLAN |                                                                  |
|-----------------|------|------------------------------------------------------------------|
| SEGMENTO        | ID   | Detalle                                                          |
|                 |      | Administración - Equipos físicos que incluye Switch, iLOs de los |
| 192.168.50.0/24 | 1    | SRVs                                                             |
| 192.168.10.0/24 | 10   | Hipervisores - hosts físicos ESXi                                |
| 192.168.20.0/24 | 20   | Máquinas Virtuales - Incluye vCenter                             |
| 192.168.30.0/24 | 30   | vMOTION - Destinado a las interfaces de vMotion                  |

## Control de Acceso a través del Firewall

Una vez creado las VLAN y creados los vSwitch en los ESXI, se procede a realizar la conexión de las interfaces en el Firewall, de esta manera se puede gestionar el control de acceso y filtramos el tráfico basándose en la IP, Puerto, Protocolo origen destino, además a nivel de capa 7 podemos inspeccionar los paquetes de red y degenar solicitudes como HTTP, POST, GET.

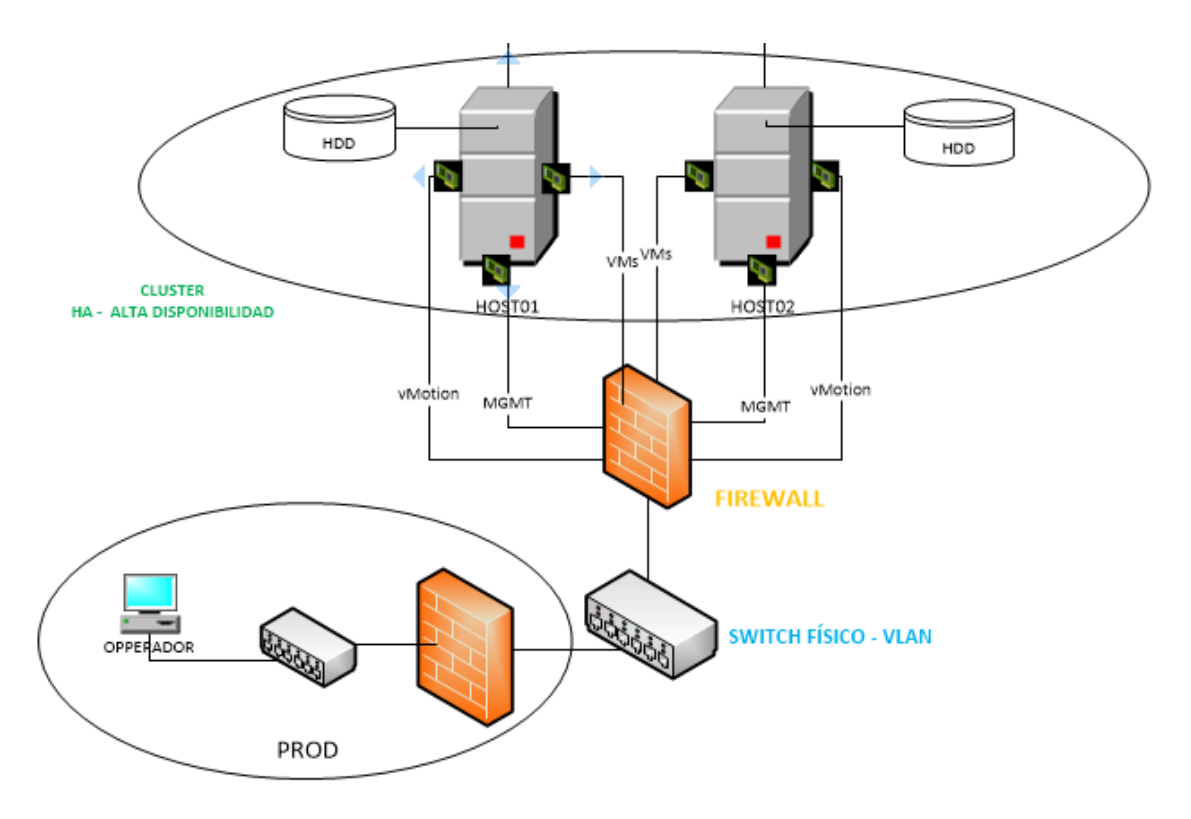

Figura 7. Ubicación de Firewalls

# CAPÍTULO 6: CONSTRUCCIÓN DE AMBIENTE VIRTUAL PARA LABORATORIO

## Diseño de Laboratorio

A continuación el diseño del laboratorio, en la construcción del mismo, existen todos los componentes excepto el Switch de PROD y el Firewall, esos ya existen en la organización y en el firewall se creó reglas de acceso para que los segmentos creados de los Operadores tengan acceso a la infraestructura de Laboratorio.

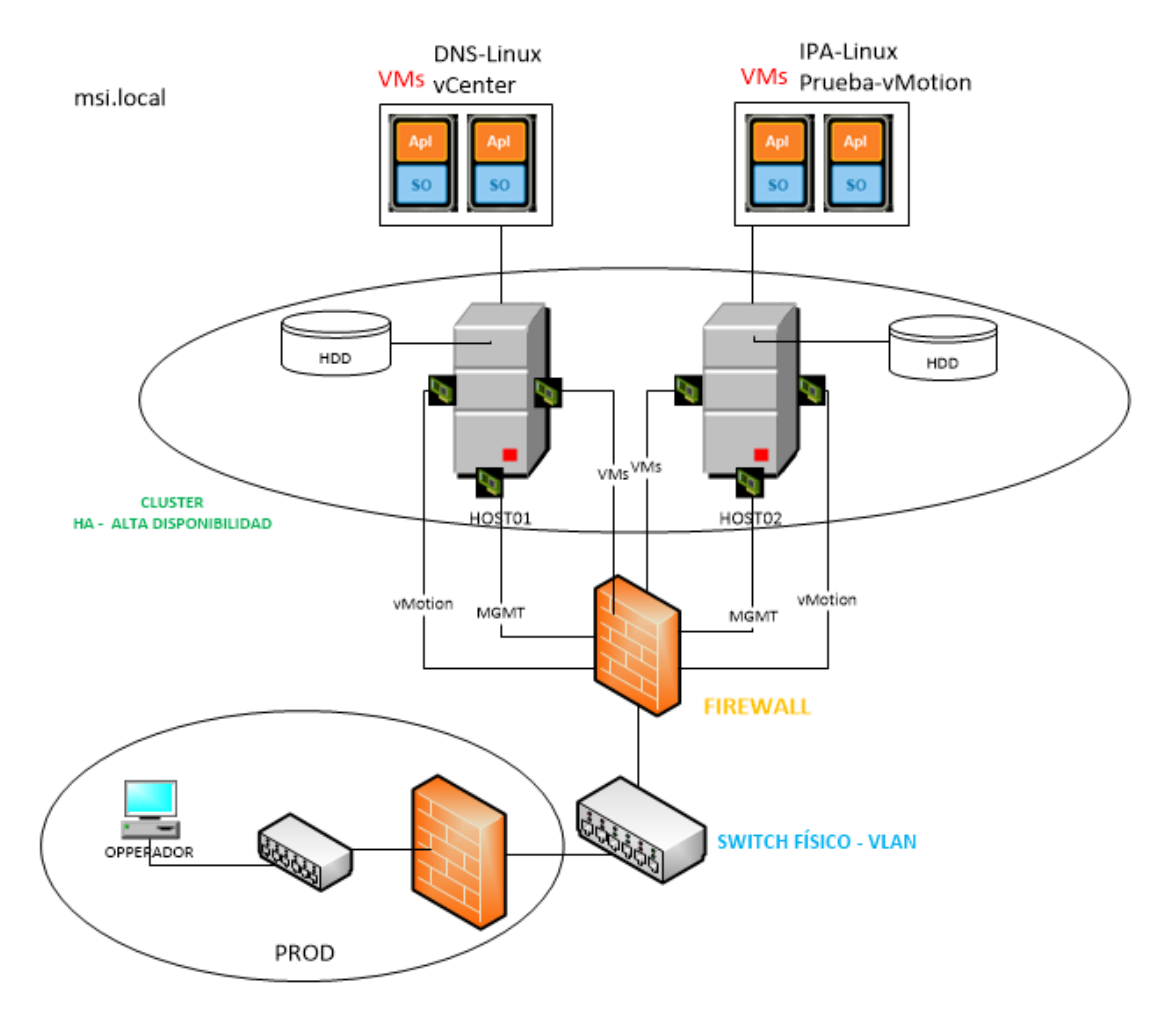

Figura 8. Diseño del Laboratorio

## **Recomendaciones Obligatorias:**

Para la construcción de este laboratorio se recomienda de manera obligatoria construir y configurar los servicios de DNS y un Directorio Activo de usuarios/grupos.

Se construyó un servidor de directorio activo y dominio llamado "**msi.local**" y servidor de DNS necesarios para la instalación de los componentes y la aplicación de mejores prácticas en la construcción del Ambiente Virtual basado en Seguridad.

## Servidor de DNS

FQDN: dns01.msi.local - IP: 192.168.20.15

| [root@dns01 ~]∥ dig dns0                                                                                                    | 01.msi.lo                         | ocal                                        |                                           |                                                          |
|----------------------------------------------------------------------------------------------------|-----------------------------------|---------------------------------------------|-------------------------------------------|----------------------------------------------------------|
| ; <<>> DiG 9.9.4-RedHat;; global options: +cmd<br>;; global options: +cmd<br>;; Got answer:<br>;; ->>HEADER<<- opcode:<br>;; flags: qr aa rd; QUEF<br>;; WARNING: recursion re | QUERY, s<br>QUERY, s<br>RY: 1, Al | 3.el7_6<br>status: 1<br>NSWER: 1<br>but not | <<>> dns<br>NOERROR,<br>AUTHOR<br>availab | 01.msi.local<br>id: 46852<br>ITY: 1, ADDITIONAL: 1<br>le |
| ;; OPT PSEUDOSECTION:<br>; EDNS: version: 0, flag<br>;; QUESTION SECTION:<br>:dns01 msi local                                                                                  | gs:; udp                          | : 4096                                      | л                                         |                                                          |
| ;; ANSWER SECTION:<br>dns01.msi.local.                                                                                                    | 86400                             | IN                                          | A                                         | 192.168.20.15                                            |
| :: AUTHORITY SECTION:<br>msi.local.                                                                                                    | 86400                             | IN                                          | NS                                        | dns01.msi.local.                                         |
| <pre>;; Query time: 1 msec<br/>;; SERVER: 192.168.20.13<br/>;; WHEN: Thu Jul 04 21:<br/>;; MSG SIZE revd: 74</pre>                                                             | 5#53(192<br>14:59 -03             | .168.20.<br>5 2019                          | 15)                                       |                                                          |

Figura 9. DNS Server

## **Directorio Activo**

FQDN: ipa.msi.local - IP: 192.168.20.18

| Identity Management                               |                                 | X                |              |                | N N           |    |                  |
|---------------------------------------------------|---------------------------------|------------------|--------------|----------------|---------------|----|------------------|
| $\leftarrow$ $\rightarrow$ C $\parallel$ https:// | ipa.msi.local/ipa/ui/#/e/topolo | ogysuffix/search |              |                |               | 07 | ☆ 😩 :            |
| 🍿 freeIPA                                         |                                 |                  |              |                |               |    | 🚨 Carlos Tapia 🗸 |
| Identidad Política                                | Authentication Net              | work Services    | Servidor IPA |                |               |    |                  |
| Role-Based Access Contro                          | l 🗸 Intervalos de ID            | Realm Domains    | Topology     | API Browser    | Configuración |    |                  |
| Topology                                          | Topology suffix                 | 25               |              |                |               |    |                  |
| Topology suffixes >                               | Topology Sullix                 | 25               |              |                |               |    |                  |
| Servidores IPA                                    | Búsqueda C                      | l I              |              |                |               |    | C Actualizar     |
| Server Roles                                      | Suffix name                     |                  | Managed      | LDAP suffix DN |               |    |                  |
| Domain Level                                      | C ca                            |                  | o=ipaca      |                |               |    |                  |
| Topology Graph                                    | domain                          |                  | dc=msi,do    | =local         |               |    |                  |
| IPA Locations                                     | Mostrando 1 a 2 de 2 entrac     | das.             |              |                |               |    |                  |

Figura 10. Servidor de Directorio Activo

#### Compatibilidad en el Hardware

Antes de realizar la adquisición del hardware, se recomienda revisar la compatibilidad con respecto a los hipervisores. Revisar el sitio web del fabricante. [14]

En el caso del hardware utilizado en este laboratorio es: ProLiant ML350e Gen8 y su compatibilidad con respecto al hipervisor es el siguiente:

| vm VMware Comp | atibility Guide -      | Sy × +                                                                                 |                                                                              |                                                                                            |                                                    |                |           |                    |                        |                             |            |
|----------------|------------------------|----------------------------------------------------------------------------------------|------------------------------------------------------------------------------|--------------------------------------------------------------------------------------------|----------------------------------------------------|----------------|-----------|--------------------|------------------------|-----------------------------|------------|
| > C (i) htt    | ps://www.vm            | ware.com/resourc                                                                       | ces/compatibility/                                                           | search.php?deviceCategory                                                                  | -server&details=1                                  | Q 🕁            | â         | <b>a</b> 5 (       | <b>7</b>               | 0 6                         | <b>₽</b> 🕑 |
| <b>vm</b> ware | 0                      |                                                                                        |                                                                              |                                                                                            |                                                    | Q              | 🌐 US      | <b>&amp;</b> 1-877 | -486-92                | 73   (                      | Communitie |
| /Mware Cloud   | Products               | Support                                                                                | Solutions                                                                    | Professional Services                                                                      | Downloads                                          | Partners       | Com       | npany              |                        |                             |            |
|                | S<br>The<br>dev<br>Cli | erver Dev<br>detailed lists show oct<br>ices that are listed in th<br>ck on the 'Model | vice and N<br>tuel vendor devices the<br>his document.<br>I' to view more de | Nodel Information<br>tare either physically tested or are<br>estails and to subscribe to I | tion<br>similar to the devices teste<br>RSS feeds. | d by VMware or | VMware pa | rtners. VMwa       | re provides s<br>Bookm | support only<br>ark   Print | y for the  |
|                | 9                      | earch Results: You                                                                     | r search for" Systems                                                        | : / Servers " returned 13 results.                                                         | . <u>Back to Top</u> <u>Turn O</u>                 | ff Auto Scroll |           |                    |                        | Displ                       | ay: 10 🔻   |
|                | P                      | artner Name                                                                            |                                                                              | Model                                                                                      | CPU Series                                         | Support        | ed Releas | es                 |                        |                             |            |
|                | н                      | P                                                                                      |                                                                              | ProLiant ML350e Gen8 v2                                                                    | Intel Xeon E5-2400-v2<br>Series                    | ESXi           | E         | 6.0 U3<br>5.5 U3   | 6.0 U2<br>5.5 U2       | 6.0 U1<br>5.5 U1            | 6.0<br>5.5 |

Figura 11. Compatibilidad con Hardware utilizado [15]

# 6.1 HYPERVISORES – LABORATORIO

## 6.1.1 DESPLIEGUE Y CONFIGURACIONES DEL HYPERVISOR

## Instalación de Hypervisor

VMWARE proporciona imagenes ISO personalizada por cada fabricante de hardware, se debe acceder al sitio de MyVMWARE y realizar la descarga. Este es el link [14].

La instalación del Hipervisor es bastante intuitivo, por eso se pondrá imágenes principales de su instalación.

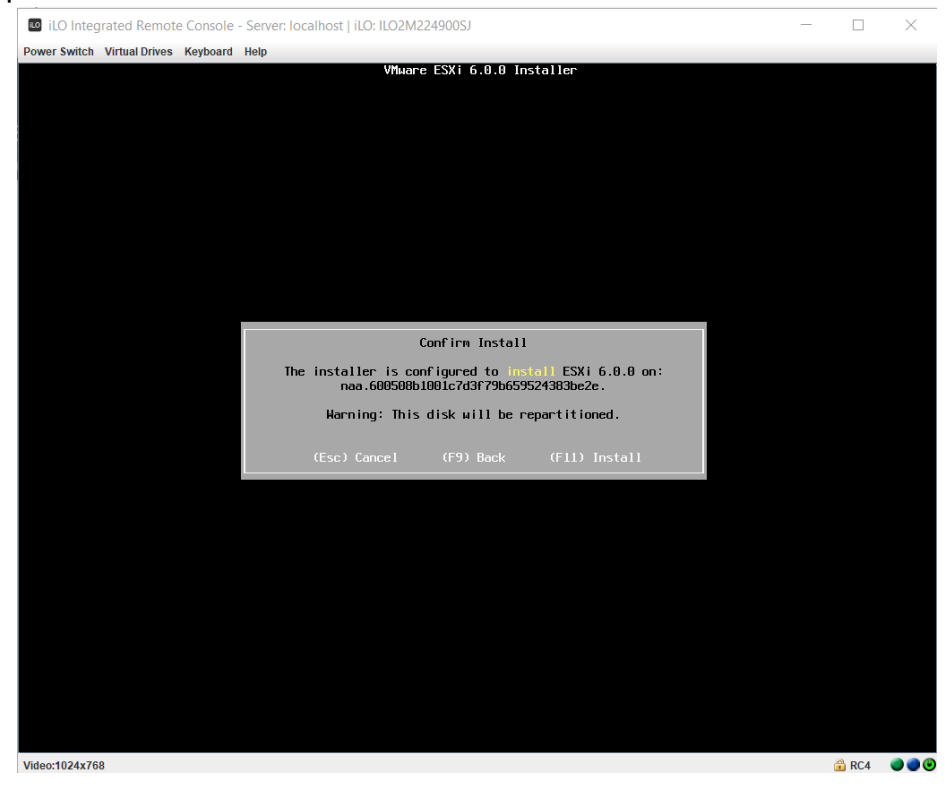

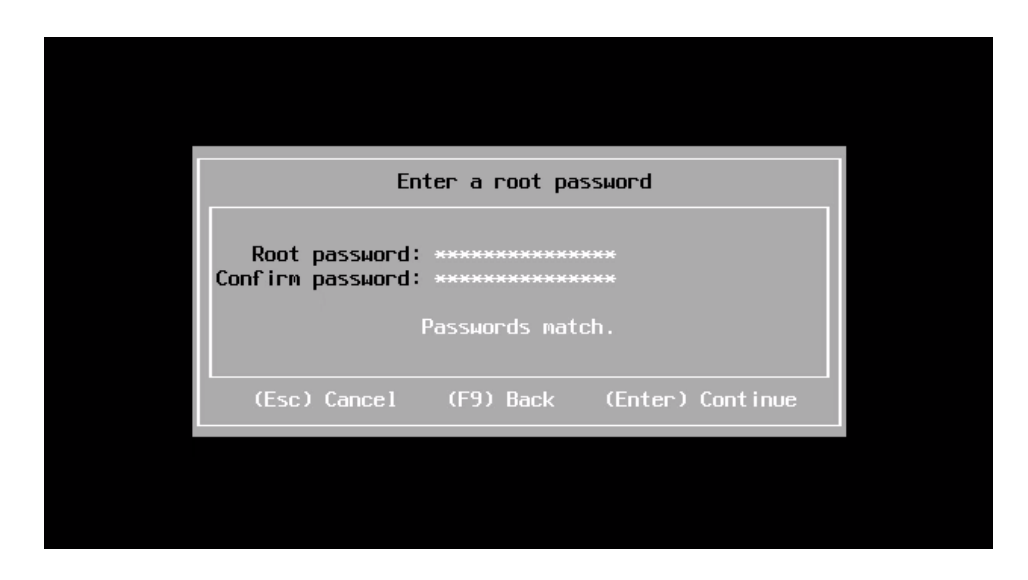

Figura 13. Instalación de Hipervisor 2/2

Acceso a través de la consola remota iLO de los servidores HP: Ver imagen

# FQDN: host01.msi.local IP: 192.168.10.3/24

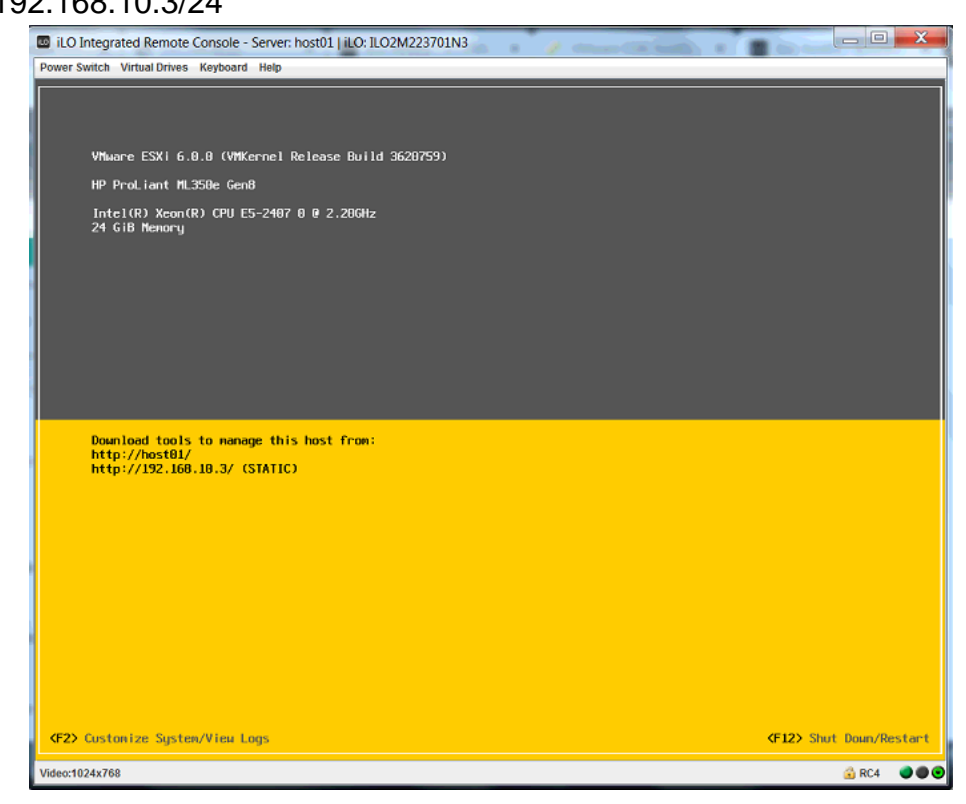

Figura 14. Acceso a través de la consola remota iLO de los servidores HP

FQDN: host02.msi.local IP: 192.168.10.4/24

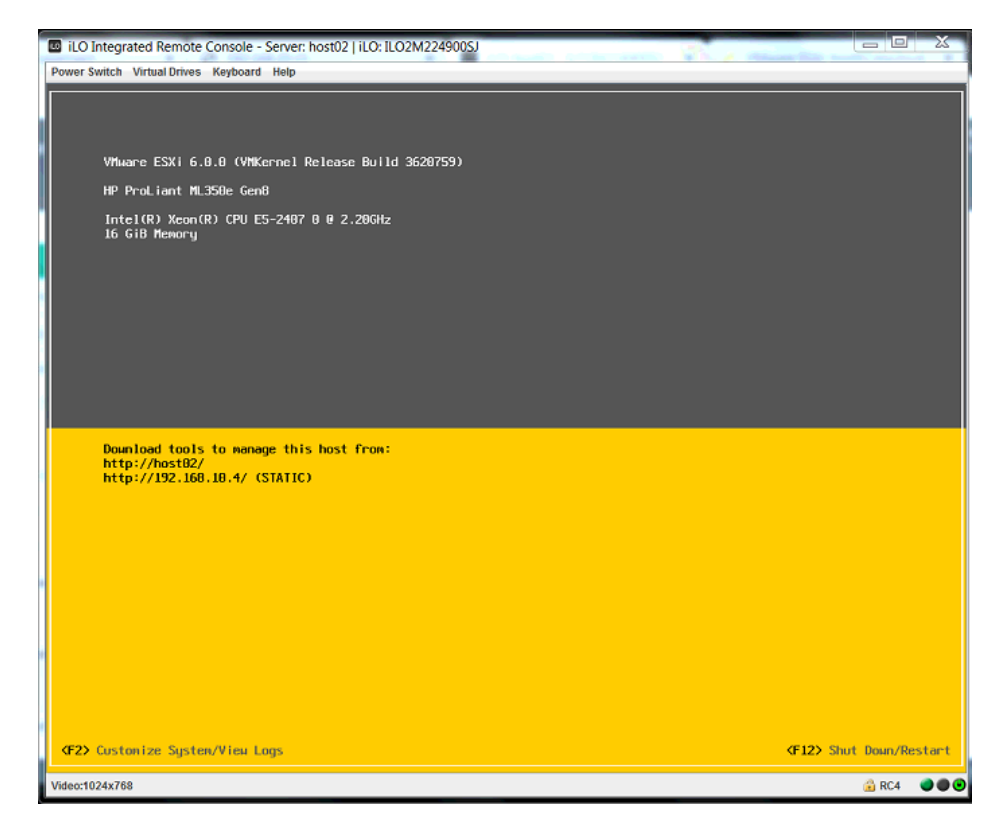

Figura 15. Acceso a través de la consola remota iLO de los servidores HP

# 6.1.2 MEJORES PRÁCTICAS APLICADAS EN HYPERVISORES

## Administración Centralizada

 Para tener una administración centralizada desde el vCenter, se recomienda y se debe agregar los hipervisores (Hosts físicos) al mismo. Ahora en adelante, toda configuración o despliegue se lo hará desde el vCenter. Ver apartado de <u>vCenter</u>.

| Navegador I              | vcsa01.msi.local Acciones    |                                 |                         |                                           |       |                            |
|--------------------------|------------------------------|---------------------------------|-------------------------|-------------------------------------------|-------|----------------------------|
| Inicio 🕥                 | Introducción Resumen Superv  | sar Administrar Objetos relacio | nados                   |                                           |       |                            |
| vcsa01.msi.local         | Objetos de nivel superior Ce | ntros de datos Clústeres Hosts  | Māquinas virtuales Plar | ntillas de máquinas virtuales en carpetas | vApps | Amacenes de datos Clústere |
|                          | 11 11 10 2 1 1 I             | Acciones -                      |                         |                                           |       | 📡 📑 (Q Filtrar             |
| - Indicator in the local | Nombre 1                     | A Hosts                         | Máquinas virtuales      | Acciones de alarma                        |       | Primario                   |
| A vcsa01                 | The LAB-MSI                  | 2                               | 3                       | Habilitado                                |       | 🚱 vcsa01.msi.local         |

Figura 16. Vista del vCenter

# Tipos de Modo de Acceso

Es la limitación de acceso al hipervisor. Configuración se la realiza desde el vCenter. Ver apartado de <u>vCenter</u>.

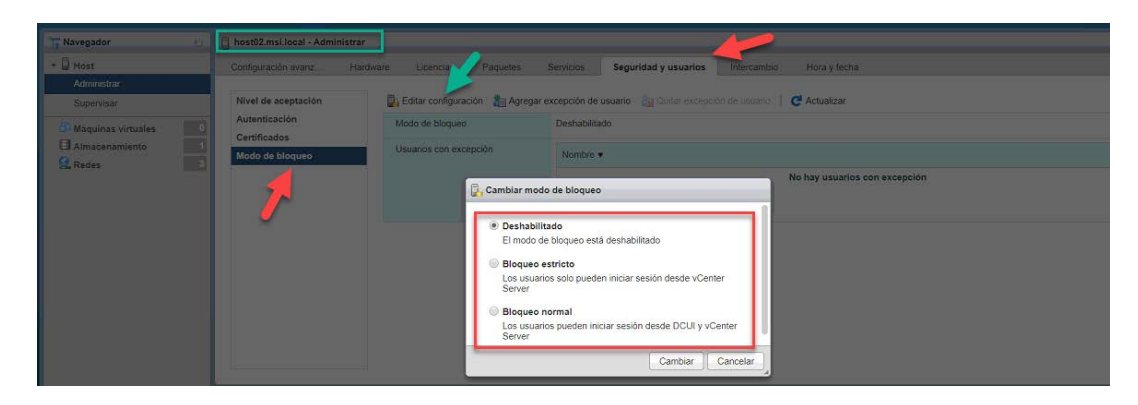

Figura 17. Acceso a través de la consola remota iLO de los servidores HP

## Inicio de Sesión a Consola SSH y DCUI

Los hipervisores tienen un OS Linux de tipo embebido, los mismos se acceden por SSH y también a través de la Interfaz de Usuario de la Consola Directa (DCUI). Aunque estos servicios no se ejecutan por default cuando se instala el hipervisor, el acceso a estos servicios es muy importante cuando se tiene algún troubleshooting o alguna tarea de mantenimiento.

Recomendación:

 Por ser accesos de alto riesgo, se recomienda que sólo sean habilitados cuando se tenga que hacer troubleshooting o ventanas de mantenimiento coordinadas.

Los mismos permisos se pueden gestionar a través del vCenter (Ver apartado de <u>vCenter</u>), de esta manera podemos establecer permisos y tiempos de sesión para el riesgo de un acceso no autorizado.

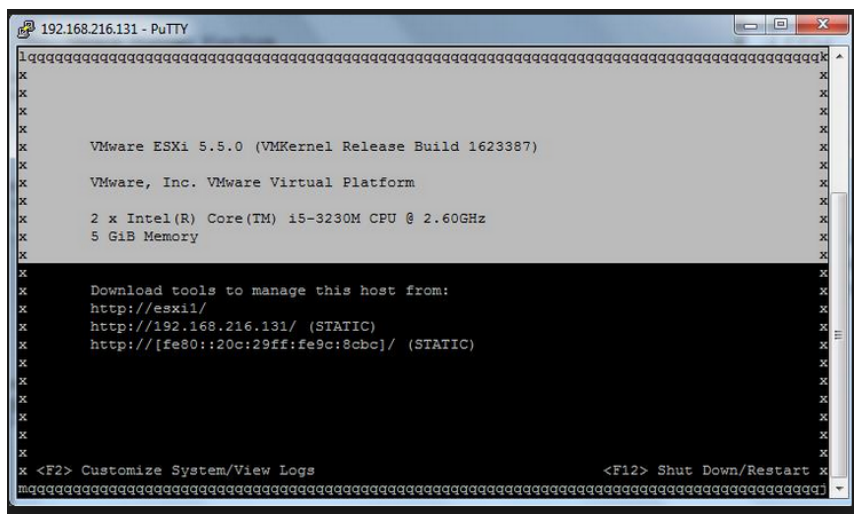

Figura 18. Consola SSH-CLI

-----

SSH.- Es la conexión remota a un servidor de destino de manera cifrada a través del protócolo del mismo nombre

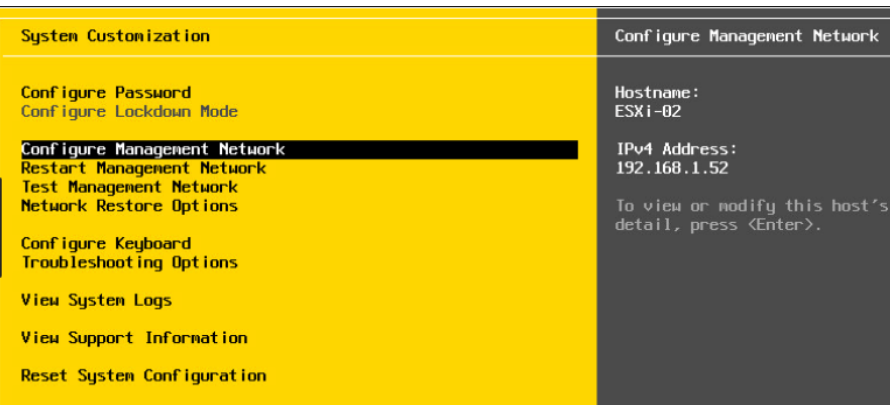

Figura 19. Consola DCUI

## Autenticación en Hipervisores

No se recomienda el inicio de sesión con el usuario root, ya que a nivel de auditoría y trazabilidad no se sabría quién accedió a los servidores al momento de realizar algún cambio o tarea.

Recomendaciones:

- Poner en sobre sellado las credenciales de root, el área de Seguridad Informática deberá resguarda.
- Se recomienda como buena práctica, iniciar sesión con usuarios personales y no de servicios o no personales.
- Se recomienda integrar el Servidor de Directorio Activo "msi.local" con el vCenter. Ver apartado de <u>vCenter</u>.

## Accesos y Permisos en Hipervisores

Los accesos y permisos se los asignará a través del vCenter si los hipervisores se encuentran agregados y centralizados. Ver apartado de <u>vCenter</u>.

| Navegador I                                                                                                    | Permisos globales               |               |                                         |
|----------------------------------------------------------------------------------------------------|---------------------------------|---------------|-----------------------------------------|
| Inicio 🕑 🔞                                                                                                    | Introducción Administrar        |               |                                         |
| Administración                                                                                                    |                                 |               |                                         |
|                                                                                                    | + / ×                           |               | Q Filtrar                               |
| Funciones                                                                                                    | Usuario/grupo                   | 1 ¥ Función   | Definido en                             |
| Participate a second second seco | SILOCAL/wcenter-operador        | Operadores    | Este objeto y sus elementos secundarios |
| Permisos globales                                                                                                    | MSI.LOCAL/vcenter-especialistas | Especialistas | Este objeto y sus elementos secundarios |
| ✓ Single Sign-On                                                                                                    | 8 MSILOCAL\ssovcenter           | Administrador | Este objeto y sus elementos secundarios |
| Usuarios y grupos                                                                                                    | AMSI.LOCAL/ctapia               | Administrador | Este objeto y sus elementos secundarios |

Figura 20. Vista de creación de grupos para permisos en vCenter

-----

DCUI.- La interfaz de usuario de la consola directa (DCUI) permite interactuar con el host de forma local mediante los menús basados en texto.

#### Gestor de Arranque GRUB

Cuando se realiza la instalación del hipervisor, por default el gestor de arranque GRUB no se configura ningún passwd. GRUB es el gestor de arranque que inicia posterior al BIOS dentro de un sistema operativo tanto en Linux o Windows.

Recomendaciones:

 Se recomienda la configuración del passwd del GRUB, ya que es un riesgo que personal no autorizado acceda al mismo y realice cambios en booteo del hipervisor o peor aún cambie el password del root del ESXI.

## Deploy de Actualizaciones

El deploy de actualizaciones se lo realizada desde el vCenter. Ver apartado de <u>vCenter</u>

| Settings Hosts Baseline: | Ms/VAs Baselines  | atch Repository ESX Image | s VA Upgrades |            |             |                         |                |                       |
|--------------------------|-------------------|---------------------------|---------------|------------|-------------|-------------------------|----------------|-----------------------|
| atch Repository          |                   |                           |               |            |             |                         |                |                       |
|                          |                   |                           |               |            |             |                         |                | - Go to compliance    |
| a Import Patches         |                   |                           |               |            |             |                         | × D            | Q. Filter             |
| atch Name                | Product           | Release Date              | Туре          | Severity   | Category    | Impact                  | Vendor         | Patch ID              |
| Updates esx-base         | embeddedEsx 5.0.0 | 9/13/2011 2:00:00 AM      | Patch         | Important  | BugFix      | Reboot                  | VMware, Inc.   | ESXI500-201109401-BG  |
| Updates tools-light      | embeddedEsx 5.0.0 | 9/13/2011 2:00:00 AM      | Patch         | Moderate   | Enhancement |                         | VMware; Inc.   | ESXI500-201109402-BG  |
| Updates esx-base         | embeddedEsx 5.0.0 | 11/3/2011 2:00:00 AM      | Patch         | Important  | BugFix      | Reboot                  | VMware, Inc.   | ESXI500-201111401-BG  |
| Updates esx-base         | embeddedEsx 5.0.0 | 12/15/2011 1:00:00 AM     | Patch         | Important  | Security    | Reboot                  | VMware, Inc.   | ESXI500-201112401-SG  |
| Updates tools-light      | embeddedEsx 5.0.0 | 12/15/2011 1:00:00 AM     | Patch         | Important  | BugFix      |                         | Vilhware, Inc. | ESXI500-201112402-BG  |
| Updates net-e1000 an     | embeddedEsx 5.0.0 | 12/15/2011 1:00:00 AM     | Patch         | Important  | Security    | Reboot, Maintenance M   | VMware, Inc.   | ESXI500-201112403-SG  |
| Updates misc-drivers     | embeddedEsx 5.0.0 | 12/15/2011 1:00:00 AM     | Patch         | Low        | BugFix      | Reboot                  | VMware, Inc.   | ESXI500-201112404-BG  |
| Updates net-be2net       | embeddedEsx 5.0.0 | 12/15/2011 1:00:00 AM     | Patch         | Low        | BugFix      | Reboot, Maintenance M   | VMware, Inc.   | ESXI500-201112405-BG  |
| Updates the ESXI 5.0 e   | embeddedEsx 5.0.0 | 3/15/2012 2:00:00 AM      | Patch         | Important  | Security    | Reboot                  | VMware, Inc.   | ESXI500-201203101-SG  |
| Jpdates the ESXI 5.0 t   | embeddedEsx 5.0.0 | 3/15/2012 2:00:00 AM      | Patch         | Moderate   | Security    |                         | VMware, Inc.   | ESXI500-201203102-SG  |
| Jpdates the ESXI 5.0 n   | embeddedEsx 5.0.0 | 3/15/2012 2:00:00 AM      | Patch         | Important  | Security    | Reboot, Maintenance M   | VMware, Inc.   | ESXI500-201203103-SG  |
| Updates the ESXI 5.0 e   | embeddedEsx 5.0.0 | 3/15/2012 2:00:00 AM      | Update        | Critical   | BugFix      | Reboot                  | Villware, Inc. | ESXI500-201203201-UG  |
| Updates the ESXI 5.0 t.  | embeddedEsx 5.0.0 | 3/15/2012 2:00:00 AM      | Update        | Important  | BugFix      |                         | VMware, Inc.   | ESXI500-201203202-UG  |
| Updates the ESXI 5.0 e   | embeddedEsx 5.0.0 | 3/15/2012 2:00:00 AM      | Update        | Important  | BugFix      | Reboot, Maintenance M   | VMware, Inc.   | ESXI500-201203203-UG  |
| Updates ESXI 5.0 scsi    | embeddedEsx 5.0.0 | 3/15/2012 2:00:00 AM      | Update        | Important  | Enhancement | Reboot, Maintenance M   | VMware, Inc.   | ESXI500-201203204-UG  |
| Jpdates the ESXI 5.0     | embeddedEsx 5.0.0 | 3/15/2012 2:00:00 AM      | Update        | Important  | BugFix      | Reboot                  | VMware, Inc.   | ESXI500-201203205-UG  |
| Jpdates the ESXI 5.0 s   | embeddedEsx 5.0.0 | 3/15/2012 2:00:00 AM      | Update        | Important  | BugFix      | Reboot, Maintenance M., | Whware, Inc.   | ESXI500-201203206-UG  |
| Jpdates the ESXI 5.0 n   | embeddedEsx 5.0.0 | 3/15/2012 2:00:00 AM      | Update        | Important  | Enhancement | Reboot, Maintenance M   | VMware, Inc.   | ESXI500-201203207-UG  |
| Indatas the POVIED a     | amhaddadTa-EAA    | DHE10040.00.00.00         | thutate       | Inconstant | OstaPhe     | Pakast Haistenans H     | URANIANA Jaw   | COVIEDO 004000000 LIC |

Figura 21. Listado de Actualizaciones aplicar a Hipervisores

## Firewall del Hipervisor

Todos los host ESXI tiene instalado un firewall virtual modo EndPoint.

Recomendación:

- Se recomienda la configuración del mismo para administrar, permite y denegar el tráfico entrante y saliente según la necesidad que se tenga, de la misma manera se puede restringir el acceso a los servicios y puertos/protocolos.
- Esta administración se la puede realizar conectándose al hipervisor a través del vSphere Client/Web o accediendo desde el vCenter Server. Ver apartado de <u>vCenter</u>

GRUB.- Gestor de arranque múltiple.

- Se recomienda configurar los segmentos o direcciones permitidas que se encuentren dentro de los segmentos que pertenezcan al área de operaciones

| Storage Adaptiv                                      | ✓         vSphere High Availability Agent         8182         818           ✓         vCenter Update Manager         80, | 12<br>9000-9100 | TCP,UDP<br>TCP        | Stopped<br>N/A    | = |
|------------------------------------------------------|----------------------------------------------------------------------------------------------------|-----------------|-----------------------|-------------------|---|
| Firewall Setting:<br>Allowed IP Address              | 5                                                                                                    | 37,139,389,     | UDP<br>UDP<br>UDP,TCP | N/A<br>N/A<br>N/A |   |
| Allow conv     Allow conv     Only allow     192.168 | rections from any IP address<br>r connections from the following networks:<br>.1.0/24, 10.10.7.0/24                       |                 |                       | ,                 |   |
| Sepa<br>Exan<br>192.                                 | rate each network with a comma.<br>lple:<br>168.0.0/24, 192.168.1.2, 2001::1/64, fd3e:29a6:0a81:e478::/64                 |                 |                       |                   |   |
|                                                      | OK Cancel Help                                                                                                    | Fre             | wal                   | Options           |   |

Figura 22. Configuración del Firewall del Hipervisor

 Se recomienda configurar los puertos/servicios que son necesarios para la operación correcta del ambiente virtual de esta manera segurisamos nuestros servidores.

| 0                               |                                                                                                    |                                                                                                    | 192.168.214.128 - vSphere Client                                                                                                    |                                         |
|---------------------------------|----------------------------------------------------------------------------------------------------|----------------------------------------------------------------------------------------------------|----------------------------------------------------------------------------------------------------|-----------------------------------------|
| Elle Edit Viegg Igventory Admin | nistration Blug-ins b                                                                                       | Help                                                                                                    |                                                                                                    |                                         |
| 1 1 1 1 three > 10 20           | wenters > (3 In (                                                                                           | 9                                                                                                    | Services Properties                                                                                                    |                                         |
| 5 C                             |                                                                                                    | Remote Access                                                                                               |                                                                                                    |                                         |
| 3 (192.168.214.128)             | localhost.locald<br>Getting Started<br>Hardware<br>Health Statur                                            | By default, remote clients are pro<br>accessing services on remote hos<br>Unless configured otherwise, dae  | verted from accessing services on this host, and local clents are prevented from<br>the<br>more will start automatically.                                                                                                    | Refresh Properties                      |
|                                 | Processors                                                                                                  | Label                                                                                                    | Deemon                                                                                                    |                                         |
|                                 | Memory<br>Storage<br>Networking<br>Storage Adap<br>Network Ada                                              | ED0 Shell<br>X.Org Server<br>VMware vCenterApent<br>NTP Daemon<br>Active Directory Service<br>VProhe Daemon | Report<br>Report<br>Report<br>Report<br>Report<br>Report<br>Report<br>Report                                                                                                    |                                         |
|                                 | Power Manar                                                                                                 | 594                                                                                                    | Running                                                                                                    |                                         |
|                                 | Turne to the local data                                                                                     | Syslog Server                                                                                               | Running                                                                                                    |                                         |
|                                 | Lonned Pee<br>Time Configu<br>DHS and Rou<br>Authentosto<br>Vintual Macher<br>Security Prof<br>Host Cache ( | CIM Server Service Properties General Service: Package Information:                                         | SSH (TSM-SSH Options     SIAL     SAL     Sala     Sala     S | Refresh Properties                      |
| Recent Tasks<br>Name Taipet     | System Reso<br>Agent Vet Se<br>Advanced Se<br>c Sta<br>Statistication of Sta                                |                                                                                                    | Strok Consult                                                                                                    | tus contains: + Ciesc - X               |
| Auto power On                   | 192.144.214.1. O C                                                                                          | ompleted root                                                                                               | 09.04.2015 22:51:00 09.04.2015 22:51:00 09.04.2015 22:51:00                                                                                                    |                                         |
| Tasks                           |                                                                                                    |                                                                                                    |                                                                                                    | Evaluation Mode 60 days remaining intot |

Figura 23. Configuración de los Servicios en Firewall del Hipervisor

 Si se cuenta con una cantidad numerosa de hosts, VMWARE nos permite configurar mediante consola por medio ESXCLI. Para lo cual se crea un archivo de configuración y posterior se lo despliega al resto de ESXI a través del VCENTER. De esta manera se pueden crear tareas automáticas para que la gestión de reglas en los firewalls en los ESXI sea más controlada y gestionada. Además con el VIB se puede crear reglas persistentes en el firewall del ESXI.
 [16]

-----

ESXCLI.- Conjunto de comandos para la administración de los hipervisores.

# 6.2 VCENTER – LABORATORIO

## 6.2.1 DESPLIEGUE Y CONFIGURACIONES DEL VCENTER

A continuación el paso a paso del despliegue y configuración inicial del vCenter:

## Instalación y Configuración básica:

| ✓ 1 Contrato de licencia de<br>usuario final                                                                                                    | Destino de implementación del dispositivo<br>Especifique el host ESXi o vCenter Server en el que desea implementar vCenter Server Appliance. |              |   |  |  |  |
|----------------------------------------------------------------------------------------------------|----------------------------------------------------------------------------------------------------|--------------|---|--|--|--|
| 2 Destino de implementación<br>del dispositivo                                                                                                    | Nombre del host o servidor<br>de destino:                                                                                                    | 192.168.10.3 | ] |  |  |  |
| 3 Configurar máquina virtual                                                                                                    | Puerto HTTPS:                                                                                                    | 443          | ] |  |  |  |
| 4 Seleccionar tipo de<br>implementación                                                                                                    | Nombre de usuario:                                                                                                    | root         | 0 |  |  |  |
| 5 Configurar Single Sign-On<br>6 Sitio de Single Sign-On                                                                                                    | Contraseña:                                                                                                    |              | ] |  |  |  |
| <ul> <li>7 Seleccionar tamaño de<br/>dispositivo</li> <li>8 Seleccionar almacén de datos</li> <li>9 Configurar base de datos</li> <li>10 Configuración de red</li> <li>11 CEIP</li> <li>12 Listo para finalizar</li> </ul> | <ul> <li>Contraseña:</li></ul>                                                                                                    |              |   |  |  |  |

# Figura 24. Instalación y Configuración vCenter 1/5

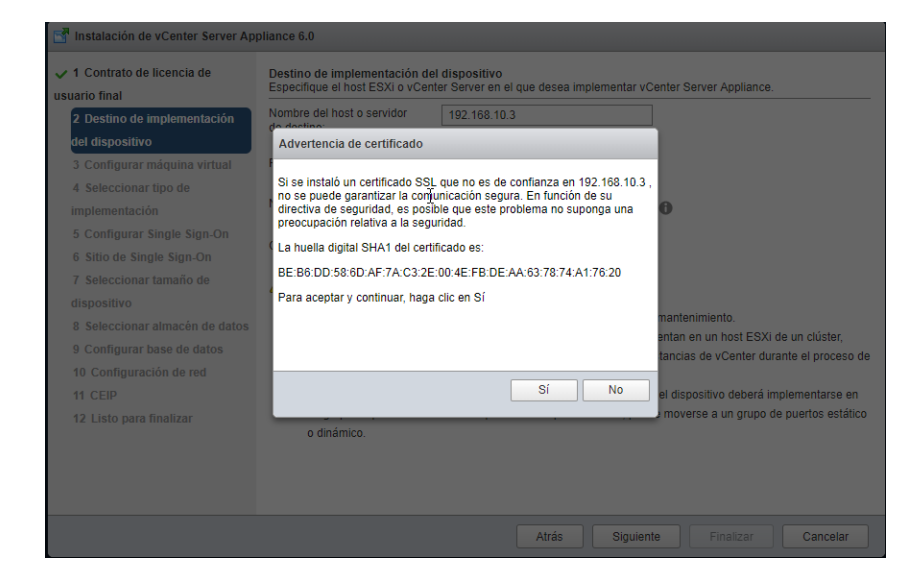

Figura 25. Aceptamos el certificado SSL proveniente del host: 192.168.10.3 o host01.msi.local

Configuración del nombre de la Máquina Virtual del vCenter y las credenciales del mismo:

| <ul> <li>1 Contrato de licencia de<br/>suario final</li> </ul> | Configurar máquina virtual<br>Especifique la configuración de | la máquina virtual para la implem | entación de vCenter Server A | Appliance. |  |
|----------------------------------------------------------------|---------------------------------------------------------------|-----------------------------------|------------------------------|------------|--|
| 2 Destino de implementación                                    | Nombre del dispositivo:                                       | vcsa01                            | 0                            |            |  |
| l dispositivo                                                  |                                                               |                                   |                              |            |  |
| 3 Configurar máquina virtual                                   | Nombre de usuario del                                         | root                              |                              |            |  |
| 4 Seleccionar tipo de                                          | sistema operativo:                                            |                                   |                              |            |  |
| implementación                                                 | Contraseña del sistema                                        |                                   | 0                            |            |  |
| 5 Configurar Single Sign-On                                    | operativo:                                                    |                                   |                              |            |  |
| 6 Sitio de Single Sign-On                                      | Confirmar contraseña del                                      |                                   |                              |            |  |
| 7 Seleccionar tamaño de                                        | sistema operativo:                                            |                                   |                              |            |  |
| dispositivo                                                    |                                                               |                                   |                              |            |  |
| 8 Seleccionar almacén de datos                                 |                                                               |                                   |                              |            |  |
| 9 Configurar base de datos                                     |                                                               |                                   |                              |            |  |
| 10 Configuración de red                                        |                                                               |                                   |                              |            |  |
| 11 CEIP                                                        |                                                               |                                   |                              |            |  |
| 12 Listo para finalizar                                        |                                                               |                                   |                              |            |  |
|                                                                |                                                               |                                   |                              |            |  |
|                                                                |                                                               |                                   |                              |            |  |
|                                                                |                                                               |                                   |                              |            |  |
|                                                                |                                                               |                                   |                              |            |  |

Figura 26. Configuración del nombre de la Máquina Virtual del vCenter y las credenciales del mismo

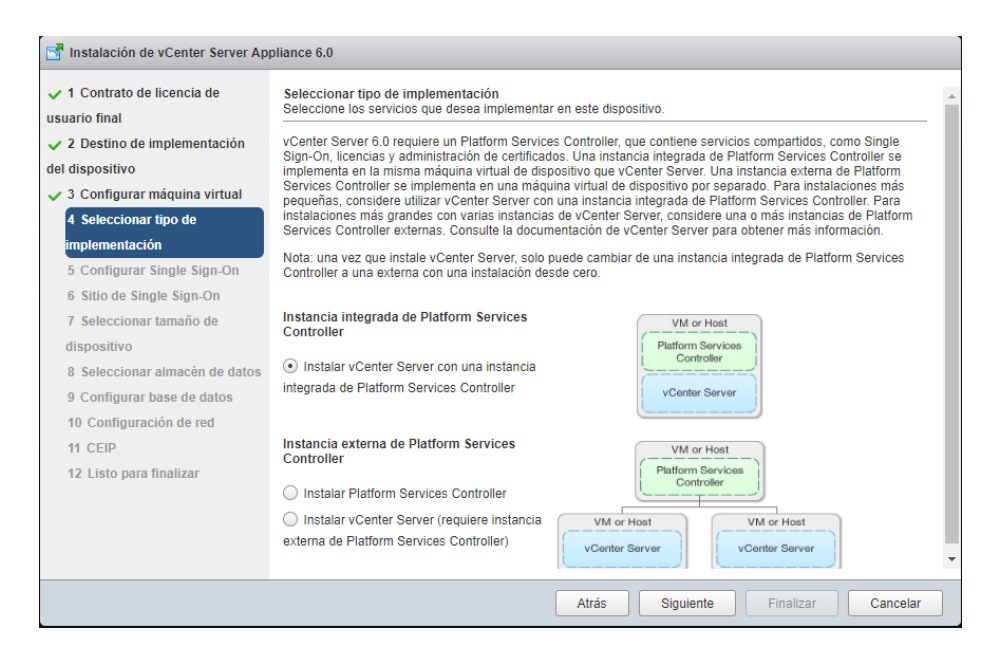

Figura 27. Seleccione con una sola instancia, la recomendación sería que se instale por separado

| 1 Contrato de licencia de<br>Isuario final                                                               | Configurar Single Sign-On (SSO)<br>Cree o una un dominio de SSO. No se puede cambiar una configuración de SSO después de la implementación. |                                                                                                    |                                    |  |  |  |
|----------------------------------------------------------------------------------------------------|----------------------------------------------------------------------------------------------------|----------------------------------------------------------------------------------------------------|------------------------------------|--|--|--|
| 2 Destino de implementación                                                                              | Crear un nuevo dominio de S     Una un dominio de SSO a Pla                                                                                 | Crear un nuevo dominio de SSO     Los un dominio de SSO     Los un dominio de SSO a Blotform Sociedo Controllor de vConter 6 0 |                                    |  |  |  |
| <ul> <li>Jel dispositivo</li> <li>3 Configurar máquina virtual</li> <li>4 Seleccionar tino de</li> </ul> | Nombre de usuario de SSO                                                                                                    | Ona un dominio de SSO a madorin services controller de VCetter o.0<br>Nombre de usuario de SSO administrator                   |                                    |  |  |  |
| <ul> <li>4 Seleccional upo de<br/>mplementación</li> <li>5 Configurar Single Sign-On</li> </ul>          | Contraseña de SSO de vCenter:                                                                                                    | •••••                                                                                                    | 0                                  |  |  |  |
| 6 Seleccionar tamaño de<br>dispositivo                                                                   | Confirmar contraseña:                                                                                                    |                                                                                                    |                                    |  |  |  |
| 7 Seleccionar almacén de datos<br>8 Configurar base de datos                                             | Nombre de dominio de SSO:                                                                                                    | lab.msi.local                                                                                                    | 0                                  |  |  |  |
| 9 Configuración de red<br>10 CEIP                                                                        | Nombre del sitio de SSO:                                                                                                    | default                                                                                                    | 0                                  |  |  |  |
| 11 Listo para finalizar                                                                                  | Antes de continuar, asegún diferente del nombre de domini                                                                                   | rese de que el nombre de dominio de vC<br>o de Active Directory.                                                               | enter Single Sign-On utilizado sea |  |  |  |
|                                                                                                    | k}                                                                                                    |                                                                                                    |                                    |  |  |  |
|                                                                                                    |                                                                                                    |                                                                                                    |                                    |  |  |  |

: Figura 28. Ingresar las credenciales de administración del vCenter y SSO por default

| Instalación de vCenter Server Ap                                                    | pliance 6.0                                                                                                    |
|-------------------------------------------------------------------------------------|----------------------------------------------------------------------------------------------------|
| ✓ 1 Contrato de licencia de<br>usuario final                                        | Seleccionar tamaño de dispositivo<br>Especifique un tamaño de implementación para el dispositivo nuevo                                                                                                    |
| <ul> <li>✓ 2 Destino de implementación<br/>del dispositivo</li> </ul>               | Tamaño del dispositivo: Muy pequeño (hasta 10 hosts y 100 máquinas virtua 🔻                                                                                                    |
| 🗸 3 Configurar máquina virtual                                                      |                                                                                                    |
| ✓ 4 Seleccionar tipo de<br>implementación                                           | Descripción:                                                                                                    |
| <ul> <li>✓ 5 Configurar Single Sign-On</li> <li>6 Seleccionar tamaño de</li> </ul>  | Se implementará una máquina virtual muy pequeña configurada con 2 vCPU y 8 GB de memoria que requiere<br>120 GB de espacio en el disco. Esta opción contiene vCenter Server con una instancia integrada de Platform<br>Services Controller. |
| dispositivo                                                                         |                                                                                                    |
| <ul><li>7 Seleccionar almacén de datos</li><li>8 Configurar base de datos</li></ul> |                                                                                                    |
| 9 Configuración de red<br>10 CEIP                                                   |                                                                                                    |
| 11 Listo para finalizar                                                             |                                                                                                    |
|                                                                                     |                                                                                                    |
|                                                                                     |                                                                                                    |
|                                                                                     |                                                                                                    |
|                                                                                     | Atrás Siguiente Finalizar Cancelar                                                                                                    |

Figura 29. Seleccione tamaño del dispositivo

-----SSO.- Single Sing ON

| T Instalación de vCenter Server Appliance 6.0                                                                                                    |                                                                                                    |                                       |                                                       |                         |                  |                      |
|----------------------------------------------------------------------------------------------------|----------------------------------------------------------------------------------------------------|---------------------------------------|-------------------------------------------------------|-------------------------|------------------|----------------------|
| <ul> <li>1 Contrato de licencia de<br/>usuario final</li> <li>2 Destino de implementación<br/>del dispositivo</li> <li>3 Configurar máquina virtual</li> </ul> | Seleccionar almacén de datos<br>Seleccione la ubicación de almacenamien<br>Se puede acceder a los siguientes almace<br>de configuración de la máquina virtual y to | to para es<br>enes de da<br>dos los d | sta implementa<br>atos. Seleccion<br>iscos virtuales. | ción<br>e el almacén de | e datos de desti | no para los archivos |
| <ul> <li>4 Seleccionar tipo de</li> </ul>                                                                                                    | Nombre                                                                                                    | Тіро                                  | Capacidad                                             | Libre                   | Aprovisio        | Thin Provisioni      |
| implementación                                                                                                    | datastore1                                                                                                    | VMFS                                  | 924 GB                                                | 911,11 GB               | 11,45 GB         | true                 |
| ✓ 5 Configurar Single Sign-On                                                                                                    |                                                                                                    |                                       |                                                       |                         |                  |                      |
| ✓ 6 Seleccionar tamaño de                                                                                                    |                                                                                                    |                                       |                                                       |                         |                  |                      |
| dispositivo<br>7 Seleccionar almacén de datos<br>8 Configurar base de datos<br>9 Configuración de red<br>10 CEIP<br>11 Listo para finalizar                    | Habilitar modo de disco fino 🚯                                                                                                    |                                       |                                                       |                         |                  |                      |
|                                                                                                    |                                                                                                    |                                       | Atrás                                                 | Siguiente               | Finalizar        | Cancelar             |

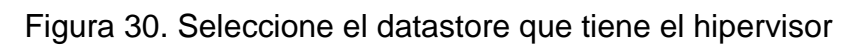

| Instalación de vCenter Server Apple                                                                                                    | pliance 6.0                                       |
|----------------------------------------------------------------------------------------------------|---------------------------------------------------|
| <ul> <li>1 Contrato de licencia de<br/>usuario final</li> <li>2 Destino de implementación<br/>del dispositivo</li> <li>3 Configurar máquina virtual</li> <li>4 Seleccionar tipo de<br/>implementación</li> <li>5 Configurar Single Sign-On</li> <li>6 Seleccionar tamaño de<br/>dispositivo</li> <li>7 Seleccionar almacén de datos</li> <li>8 Configurar base de datos</li> <li>9 Configuración de red<br/>10 CEIP</li> <li>11 Listo para finalizar</li> </ul> | Configurar base de datos para esta implementación |
|                                                                                                    | Atrás Siguiente Finalizar Cancelar                |

Figura 31. En nuestro LAB seleccionamos bbdd PostgreSQL o se puede seleccionar en Oracle también

| Instalación de vCenter Server App                 | Instalación de vCenter Server Appliance 6.0               |                                                                                                    |                       |  |  |
|---------------------------------------------------|-----------------------------------------------------------|----------------------------------------------------------------------------------------------------|-----------------------|--|--|
| ✓ 1 Contrato de licencia de<br>usuario final      | Configuración de red<br>Ajuste la configuración de red pa | ara esta implementación.                                                                                 |                       |  |  |
| <ul> <li>✓ 2 Destino de implementación</li> </ul> | Seleccione una red:                                       | VM Network •                                                                                             | 0                     |  |  |
| del dispositivo                                   |                                                           | L                                                                                                    | 1                     |  |  |
| 🗸 3 Configurar máquina virtual                    | Familia de direcciones IP:                                | IPv4 v                                                                                                   |                       |  |  |
| 🔀 4 Seleccionar tipo de                           |                                                           |                                                                                                    | 1                     |  |  |
| implementación                                    | Tipo de red:                                              | static 🔻                                                                                                 |                       |  |  |
| ✓ 5 Configurar Single Sign-On                     |                                                           |                                                                                                    | 1                     |  |  |
| ✓ 6 Seleccionar tamaño de                         | Dirección de red:                                         | 192.168.20.5                                                                                             |                       |  |  |
| dispositivo                                       |                                                           |                                                                                                    |                       |  |  |
| 7 Seleccionar almacén de datos                    | Nombre del sistema (FQDN o<br>dirección IP):              | vcsa01.msi.local                                                                                         | 0                     |  |  |
| ✓ 8 Configurar base de datos                      |                                                           |                                                                                                    |                       |  |  |
| 9 Configuración de red                            | Máscara de subred:                                        | 255.255.255.0                                                                                            |                       |  |  |
| 10 CEIP                                           | Duada da calaca da cado                                   |                                                                                                    |                       |  |  |
| 11 Listo para finalizar                           | Puerta de enlace de red:                                  | 192.168.20.2                                                                                             |                       |  |  |
|                                                   | Servidores DNS de red                                     | 192 168 20 10                                                                                            |                       |  |  |
|                                                   | (separados por comas)                                     |                                                                                                    | 1                     |  |  |
|                                                   | Configurar sincronización de<br>hora:                     | <ul> <li>Sincronizar la hora del dispositivo cor</li> <li>Ilsar servidores NTP (senarados nor</li> </ul> | n el host ESXi        |  |  |
|                                                   |                                                           | Atrás Siguien                                                                                            | te Finalizar Cancelar |  |  |

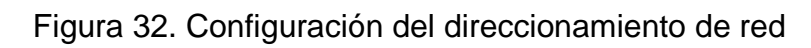

| Instalación de vCenter Server Appliance 6.0                                                                                                    |                                                                                                    |                                                                                                    |  |  |
|----------------------------------------------------------------------------------------------------|----------------------------------------------------------------------------------------------------|----------------------------------------------------------------------------------------------------|--|--|
| ✓ 1 Contrato de licencia de<br>usuario final                                                                                                    | Listo para finalizar<br>Examine la configuración antes de iniciar la instalación.                                                                                                    |                                                                                                    |  |  |
| usuario final<br><ul> <li>2 Destino de implementación<br/>del dispositivo</li> <li>3 Configurar máquina virtual</li> <li>4 Seleccionar tipo de<br/>implementación</li> <li>5 Configurar Single Sign-On</li> <li>6 Seleccionar tamaño de<br/>dispositivo</li> <li>7 Seleccionar almacén de datos</li> <li>8 Configurar base de datos</li> <li>9 Configuración de red</li> <li>10 CEIP</li> </ul> 11 Listo para finalizar | Examine la configurac<br>Información del<br>servidor de destino:<br>Nombre:<br>Tipo de instalación:<br>Tipo de<br>implementación:<br>Configuración de<br>implementación:<br>Almacén de datos:<br>Modo de disco:<br>Red:<br>Asignación de IP:<br>Nombre del host<br>Sincronización de<br>hora:<br>Base de datos:<br>Propiedades: | ión antes de iniciar la instalación.<br>192.168.10.3<br>vcsa01<br>Instalar<br>Instalar<br>Instancia integrada de Platform Services Controller<br>Muy pequeño (hasta 10 hosts y 100 máquinas virtuales)<br>datastore1<br>thick<br>VM Network<br>IPv4 , static<br>Sincronizar la hora del dispositivo con el host ESXi<br>embedded<br>Habilitado para SSH = False<br>Programa de mejora de la experiencia del cliente = Habilitado<br>Nombre de usuario de SSO = administrator<br>Nombre de dominio de SSO = administrator |  |  |
|                                                                                                    |                                                                                                    | Nombre del sitio de SSO = default<br>Dirección IP de red 1 = 192.168.20.5<br>Nombre del host = vcsa01.msi.local<br>Máscara de subred de red 1 = 255.255.255.0<br>Puerta de enlace predeterminada = 192.168.20.2<br>DNS = 192.168.20.15                                                                                                    |  |  |
|                                                                                                    |                                                                                                    | Atrás Siguiente Finalizar Cancelar                                                                                                    |  |  |

Figura 33. El resumen de las configuraciones antes dadas

Una vez terminado, esperamos que termine de desplegar el vCenter.

## 6.2.2 MEJORES PRÁCTICAS APLICADAS EN VCENTER

## Autenticar vCenter con Single Sing-On Externo

Aunque vCenter te permite la creación y configuración de un <u>Single Sing-On</u> y utilizarlo como proveedor de identidad en otros servicios. En nuestro laboratorio se construyó un Directorio "<u>msi.local</u>" pensando en no concentrar todos los servicios en uno solo, se configurará el Single Sing-ON externo.

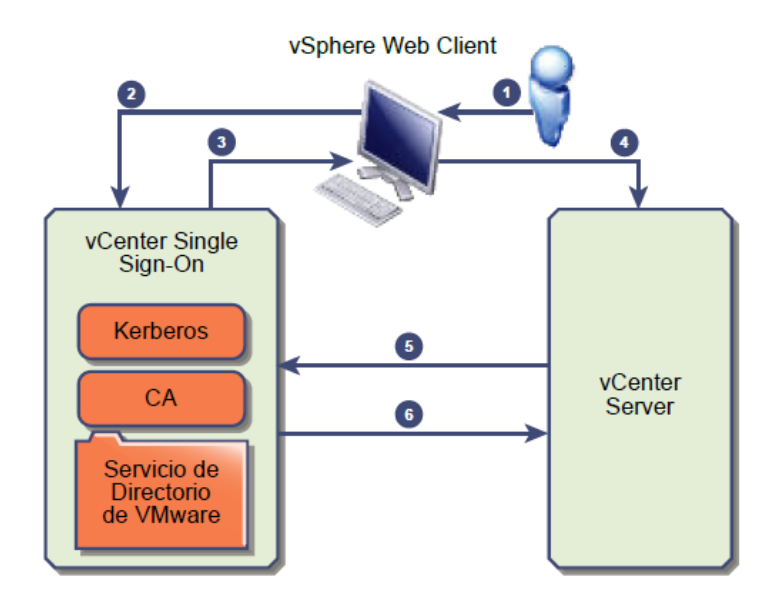

Figura 34. Esquema de funcionalidad del vCenter SSO

Recomendaciones:

 Se recomienda configurar en el vCenter el origen de identidad para realizar la autenticación con Single Sing-On de esta manera podemos gestionar de manera asignar permisos por grupos y/o usuarios de manera granular de manera tenemos más control en nuestra infraestructura Virtual.

| Directory (autenticación integrada de Windows)<br>Directory como servidor LDAP<br>abierto<br>na operativo local |
|----------------------------------------------------------------------------------------------------|
| s en=accounts de=msi de=local                                                                                   |
| sen=accounts.de=msi.de=local                                                                                    |
| s cn=accounts dc=msi dc=local                                                                                   |
| Tarran and a trial and the second                                                                               |
| 0                                                                                                    |
|                                                                                                    |
| os,cn=accounts,dc=msi,dc=local                                                                                  |
| a.msi.local:636                                                                                                 |
|                                                                                                    |
| Legir certificado                                                                                               |
| ter,cn=users,cn=accounts,dc=msi,dc=local                                                                        |
|                                                                                                    |
|                                                                                                    |
| leció correctamente.                                                                                            |
|                                                                                                    |
|                                                                                                    |
|                                                                                                    |

Figura 35. Conexión de Identidad

## Accesos y Permisos en el Ambiente Virtual

Desde el vCenter podemos configurar el acceso y permisos en todos los objetos que forman un ambiente virtual como por ejemplo: Hipervisores, Cluster, vSAN, vSwitch, etc.

| Navegador I                             | Permisos globales                |               |                                         |
|-----------------------------------------|----------------------------------|---------------|-----------------------------------------|
| 🖣 Inicio 🕨 🌚                            | Introducción Administrar         |               |                                         |
| Administración                          |                                  |               | O Film                                  |
| ✓ Control de acceso                     | + / X                            |               | Q Filitar                               |
| Eurociones                              | Usuario/grupo                    | 1 v Función   | Definido en                             |
| T differences                           | MSILOCAL/wcenter-operador        | Operadores    | Este objeto y sus elementos secundarios |
| Permisos globales                       | 8 MSILOCAL/vcenter-especialistas | Especialistas | Este objeto y sus elementos secundarios |
| ✓ Single Sign-On                        | 8 MSLLOCAL\ssovcenter            | Administrador | Este objeto y sus elementos secundarios |
| Usuarios y grupos                       |                                  |               |                                         |
| , , , , , , , , , , , , , , , , , , , , | MSILOCAL/ctapia                  | Administrador | Este objeto y sus elementos secundarios |

Figura 36. Permisos y creación de grupos en vCenter

 Se recomienda crear usuarios y grupos en el Directorio Activo "msi.local", además crear perfiles con diferentes permisos, de esta manera no todos los usuarios personales serán administradores. Esta recomendación se la realiza en el vCenter. Ver apartado de <u>vCenter</u>.

| Color Identity Manage | ttps://ipa.msi.loc<br>jement > | al/ipa/ul/# | /e/user/sea | rch                |               |               |              |            |              | ar         |            |           |                 | <b>۶ -</b> ( | ☆ (♪)<br>()    |
|-----------------------|--------------------------------|-------------|-------------|--------------------|---------------|---------------|--------------|------------|--------------|------------|------------|-----------|-----------------|--------------|----------------|
| 🎲 freelPA             |                                |             |             |                    |               |               |              |            |              |            |            |           |                 |              | 🛓 Carlos Tapla |
| Identidad             | Política                       | Auther      | ntication   | Network Services   | Servidor IPA  |               |              |            |              |            |            |           |                 |              |                |
| Usuarios              | Equipos                        | Sevicio     | s HBAC      | Grupos ID Vie      | ews Automemi  | ber 🗸         |              |            |              |            |            |           |                 |              |                |
| User categories       |                                |             | Act         | No usors           |               |               |              |            |              |            |            |           |                 |              |                |
| Active users          |                                | >           | ACL         | ive users          |               |               |              |            |              |            |            |           |                 |              |                |
| Stage users           |                                |             | Búsq        | ueda Q             |               |               |              |            | CAC          | tualizar   | 🖹 Eliminar | + Agregar | - Desactivar    | 🗸 Activar    | Actions ~      |
| Preserved user        | rs                             |             | 0           | Ingreso de usuario | Nombre        | Apellido      | Estatus      | UID        | Dirección de | e correo e | ectrónico  |           | Número de teléf | ono          | Cargo          |
|                       |                                |             | 0           | acardona           | Andres        | Cardona       | 🗸 Habilitado | 1808600008 | acardona@r   | nsi.local  |            |           |                 |              |                |
|                       |                                |             | 0           | admin              |               | Administrator | ✓ Habilitado | 1808600000 |              |            |            |           |                 |              |                |
|                       |                                |             |             | ctapia             | Carlos        | Tapia         | 🗸 Habilitado | 1808600001 | ctapia@msi.  | local      |            |           |                 |              |                |
|                       |                                |             |             | dsimbana           | Danny         | Simbaña       | 🖌 Habilitado | 1808600003 | dsimbana@    | msi.local  |            |           |                 |              |                |
|                       |                                |             |             | vcenter            | Administrator | Administrator | ✓ Habilitado | 1808600005 | vcenter@ms   | i.local    |            |           |                 |              |                |

Figura 37. Usuarios creados en la Identidad Activa

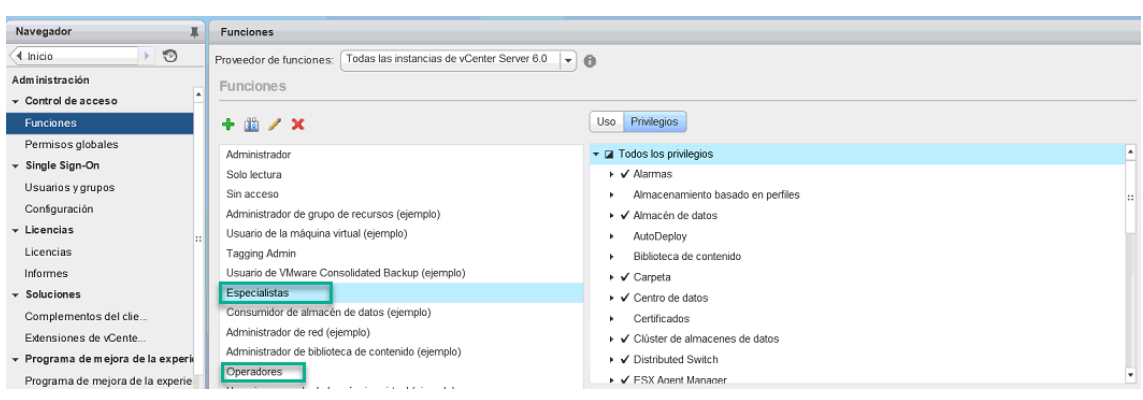

Figura 38. Grupos de Perfiles y permisos creados en el vCenter

| Navegador I         | Permisos globales                 |                             |                                         |
|---------------------|-----------------------------------|-----------------------------|-----------------------------------------|
| 🖪 Inicio 📃 🔊        | Introducción Administrar          |                             |                                         |
| Administración      |                                   |                             | ( Film                                  |
| ✓ Control de acceso | + / X                             |                             | Q Flittar                               |
| Funciones           | Usuario/grupo 1                   | <ul> <li>Función</li> </ul> | Definido en                             |
| T diciones          | MSI.LOCAL/wcenter-operador        | Operadores                  | Este objeto y sus elementos secundarios |
| Permisos globales   | 8 MSI.LOCAL/vcenter-especialistas | Especialistas               | Este objeto y sus elementos secundarios |
| ✓ Single Sign-On    | MSILOCAL\ssovcenter               | Administrador               | Este objeto y sus elementos secundarios |
| Usuarios y grupos   | BILOCAL/ctapia                    | Administrador               | Este objeto y sus elementos secundarios |

Figura 39. Asignación de perfiles a los usuarios/grupos

#### Administración Centralizada

vCenter es capaz de administrar, clusters, hosts/hipervisores, `vswitch, etc, todos los objetos que contengan un ambiente virtual, de esta manera optimiza tiempos en configuraciones o despliegues.

Recomendaciones:

- Se recomienda agregar los hipervisores o hosts al vCenter, una vez realizado también se tiene las Máquinas virtuales que contiene cada host. Ver Imagen:

-----

CLUSTER.- Conjunto de dos o más Hosts para aprovisionar de sistemas de Alta Disponibilidad, Tolerancia a Fallos.

| Navegador I                                                                                                    | 🧭 vcsa01.msi.local  | Acciones 🕶                 |                                  |                                                |       |                           |       |
|----------------------------------------------------------------------------------------------------|---------------------|----------------------------|----------------------------------|------------------------------------------------|-------|---------------------------|-------|
| Inicio 🕥                                                                                                    | Introducción Resume | n Supervisar Administrar   | Objetos relacionados             |                                                |       |                           |       |
| U Call Call Strength Strength | Objetos de nivel su | perior Centros de datos Cl | lústeres Hosts Máquinas virtuale | s Plantillas de máquinas virtuales en carpetas | vApps | Almacenes de datos Clúste | res इ |
|                                                                                                    | 11 11 19 49 1       | 🖕 🐚   🎯 Acciones 🗝         |                                  |                                                |       | 📡 📑 (Q Filtrar            |       |
| - In the state of the state of | Nombre              | 1 A Hosts                  | Máquinas virtuales               | Acciones de alarma                             | 1     | Primario                  |       |
| A vcsa01                                                                                                    | The LAB-MSI         | 2                          | 3                                | Habilitado                                     |       | 😥 vcsa01.msi.local        |       |

Figura 40. Vista de VMs que se encuentran en cada Hosts

## Tipos de Modo Bloqueo de Acceso

Es la limitación de acceso a los hipervisores, existen dos modos, Normal y Estricto. Normal se puede acceder solamente al host por el vCenter y al <u>DCUI</u> y <u>shell</u> siempre y cuando los usuarios se encuentran aplicados las excepciones en sus permisos. El modo Estricto deshabilita el acceso al DCUI, y solamente se accede a través del vCenter y el acceso por ESXI Shell o ssh queda deshabilitado y los usuarios que tienen privilegios de Administrador sólo podrán acceder a los mismos.

Recomendaciones:

- Se recomienda habilitar el modo de bloqueo y setearlo de modo Estricto, desde esta manera elevamos el nivel de seguridad de acceso y control a los hosts.

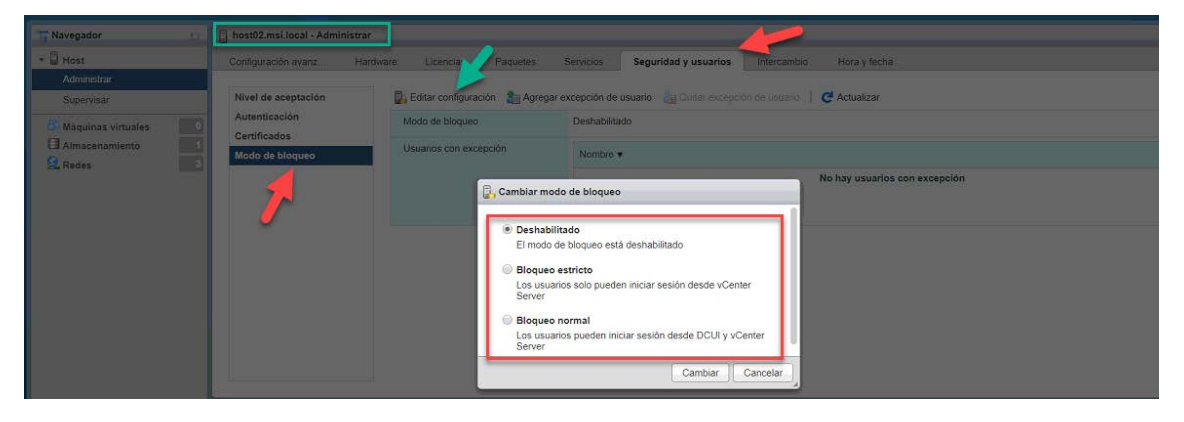

Figura 41. Modo Bloqueo de Acceso

DCUI.- La interfaz de usuario de la consola directa (DCUI) permite interactuar con el host de forma local mediante los menús basados en texto.

SSH.- Es la conexión remota a un servidor de destino de manera cifrada a través del protócolo del mismo nombre

#### Inicio y Apagado de VMs

Casi siempre se tiene que hacer reinicios de los hipervisores ya sea por la aplicación de parche o apagado de los mismo por alguna ventana de mantenimiento coordina y que sucede con las Máquinas virtuales VMs? Las VMs no inician automáticamente sino se las configura. (Siempre y cuando los hosts no forman parte de de un cluster de vSphere HA).

Recomendación:

 Se recomienda la configuración del inicio y apagado de las máquinas virtuales que poseen cada host. En este caso contiene dos VMs: Es el vCenter y el Directorio Activo. Se puede definir el orden y tiempo de encendido y apagado cuando se reinicia o apaga los hipervisores. Ver Imagen:

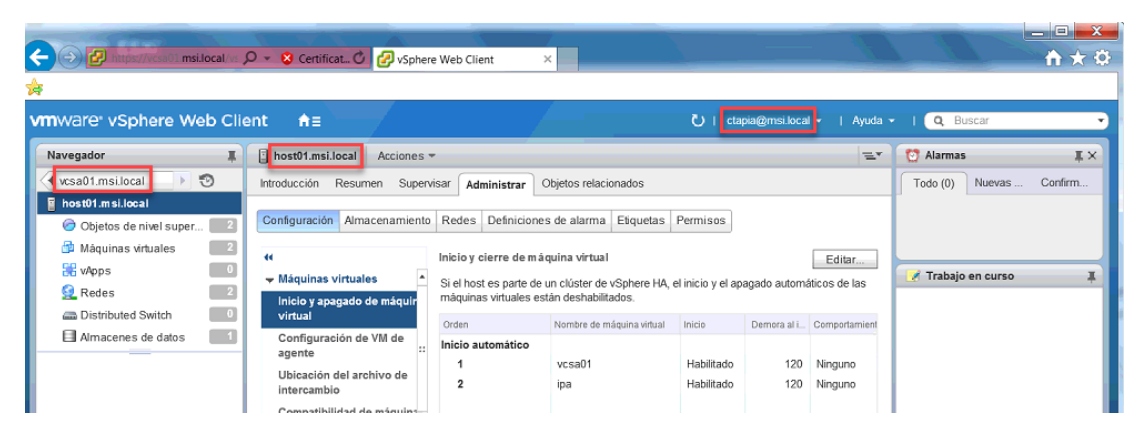

Figura 42. Inicio y Apagado de VMs posterior de reinicio y apagado de VMs

## Deploy de Parches y Actualizaciones a vCenter e Hipervisores

Para poder realizar el deploy de actualizaciones o parches desde vCenter se debe tener configurado el "Update Manager", esto se encuentra en el apartado del vCenter:

| Navigator                                                                                        | ¥             | Home                  |                         |                       |                           |                       |                          |
|--------------------------------------------------------------------------------------------------|---------------|-----------------------|-------------------------|-----------------------|---------------------------|-----------------------|--------------------------|
| (+ Back )                                                                                        |               | Home                  |                         |                       |                           |                       |                          |
| 1 Home                                                                                           |               | Inventories           |                         |                       |                           |                       |                          |
| Hosts and Clusters Wite and Templates Storage Networking Content Libraries Godal Inventory Lists | ~ ~ ~ ~ ~ ~ ~ | Hosts and<br>Clusters | W/s and<br>Templates    | Storage               | Networking                | Content<br>Libraries  | Global<br>Inventory List |
| Policies and Profiles<br>Auto Deploy                                                             | >             | Task Console          | Event Console           | M Storage<br>Policies | Customization             | Update<br>Manager     | Auto Deploy              |
| 4 Administration                                                                                 | >             |                       |                         |                       | Manager                   |                       |                          |
| 🚰 Tasks                                                                                          |               | Administration        | A                       | 0                     | <b>de</b>                 | 23                    |                          |
| Tags & Custom Attributes                                                                         |               |                       | Color                   |                       |                           | ( Constitution        |                          |
| <ul> <li>New Search</li> <li>Saved Searches</li> </ul>                                           | >             | Watch How-to          | Configuration<br>Videos | Licensing             | Experience<br>Improvement | Operations<br>Manager |                          |
| Recent Objects                                                                                   | IX            | Recent Tasks          |                         |                       |                           |                       |                          |

Figura 43. Despliegue de Parches

Después tener descargado el parche o actualización obtenida desde el sitio oficial [14] y subirlo al datastore correspondiente al vCenter.

| Mavigator                     | w C Acest    | so-a.vsphereos.local ( O Acho                                                                                                    | 0.p *                                                                                      |                                                                               |                           |              |
|-------------------------------|--------------|----------------------------------------------------------------------------------------------------|--------------------------------------------------------------------------------------------|-------------------------------------------------------------------------------|---------------------------|--------------|
| 4 Back                        | Getting 5    | Started Monitor Manage                                                                                                    |                                                                                            |                                                                               |                           |              |
| ស្តី vcsa55-a.vsphere65.local | Settings     | Hosts Baselines W/s/V/ks Ba                                                                                                    | selines Patch Reposito                                                                     | ry ESX Images VA Up                                                           | grades                    |              |
|                               | ima Internet | port ESX Image                                                                                                    | Venian                                                                                     | Vendor                                                                        | Bulk                      | Acceptance L |
|                               |              | -                                                                                                    | and a second second                                                                        |                                                                               | This list is empty.       | 122          |
|                               |              | the second second | A MINI NO.6. NO.6 DIE DIUMO                                                                | e bubbin below to selecto                                                     | he bass image, which you  | want to use. |
|                               | 24           | Note: Some files are large and o<br>SSN Image: 0.1, JVMs are VM<br>Rile name: VMware-VMs or Inst<br>Upload Progress                                                                                                    | ight take several minutes<br>isor-installer-201704001-<br>aller-201704001-5310530          | e bubbin berow to selecto<br>to upload.<br>5310538 :08_64 iso<br>8.x86_64 iso | ne coxi image, vinico jou | Brows e      |
|                               | 14           | Note: Some files are large and o<br>ESR Image: C.T. (Meane-VM<br>Rename: VMvare-VMsor-Inst<br>Upload Progress<br>7 MB/331 MB at 0.00 MB/s - 003                                                                                                    | ight take several introduces<br>sor-installer-201704001-5310531<br>aller-201704001-5310531 | E datam denor la treacta<br>to uplicad.<br>5110538:d8_64.iso<br>8.d8_64.iso   | ne zosu image, vinico you | Cancel       |

Figura 44. Configuración Despliegue de Parches 1/4

Creamos el BaseLine para poder adjuntar al Hipervisor donde se va a realizar el update.

| Getting St | arted Monitor                        | Manage                       |                  |            |             |         |
|------------|--------------------------------------|------------------------------|------------------|------------|-------------|---------|
| Settings   | Hosts Baselines                      | VMs/VAs Baselines            | Patch Repository | ESX Images | VA Upgrades |         |
| Imported   | ESXi Images                          |                              |                  |            |             |         |
| 📕 im po    | ort ESXi Image                       | 🛃 Create baseline            | 🗙 Delete         |            |             |         |
| Name       | Pa                                   | oduct                        | Version          | Vendor     |             | Build   |
| ESXI-6.    | 5.0-2017040. V<br>Create<br>X Delete | Mware ESXI 6.5.0<br>baseline | 6.5.0            | VMwar      | e, Inc.     | 5310538 |
| 44         |                                      |                              |                  |            |             |         |

Figura 45. Configuración Despliegue de Parches 2/4

Una vez hecho esto, probamos compatibilidad y aplicamos remediación al hipervisor, de esta manera el host estará indisponible y remediará y aplicará la actualización.

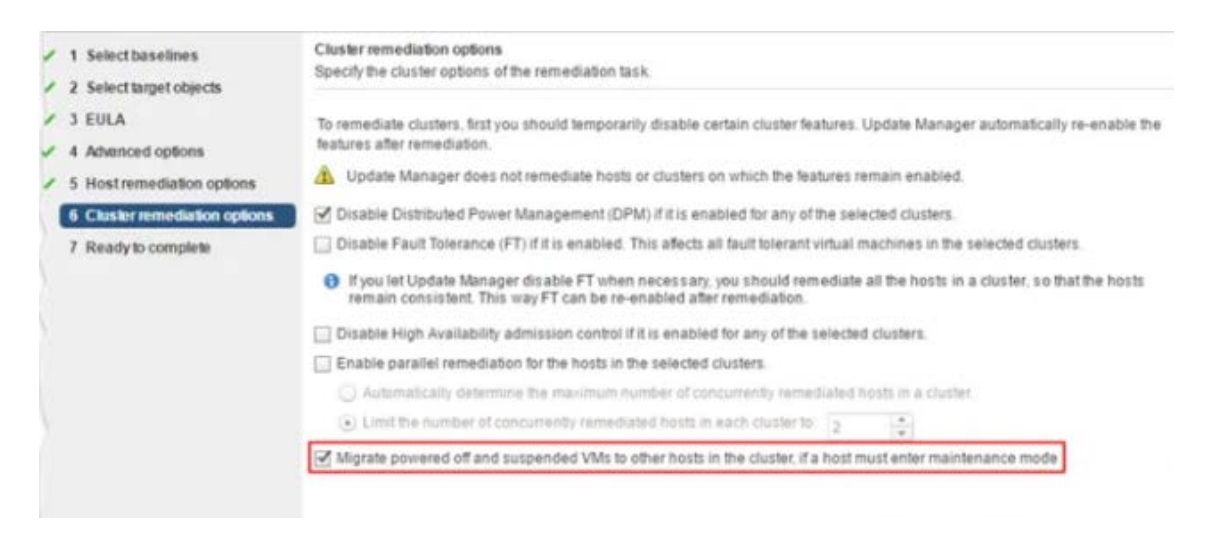

Figura 46. Configuración Despliegue de Parches 3/4

Las tareas de remediación y aplicación de parche se mostrarán de la siguiente forma

| 😨 Recent Tasks        |                    |                               |
|-----------------------|--------------------|-------------------------------|
| •                     |                    |                               |
| Task Name             | Target             | Status                        |
| Remediate entity      | esx-a.vsphere65.lo | 21 % 🕲                        |
| Remediation pre-check | esx-a.vsphere65.lo | <ul> <li>Completed</li> </ul> |

Figura 47. Configuración Despliegue de Parches 4/4

[16]

# 6.3 VSWITCH – LABORATORIO

# 6.3.1 DESPLIEGUE Y CONFIGURACIONES DEL VSWITCH

Creación de vSwitch por servicios: Management de los Hipervisores, Máquinas Virtuales y vMotion:

| Grupo de puertos       vMotion         Versión IP       Solo IPv4         Configuración de IPv4       DHCP <ul> <li>Estático</li> <li>Pila de TCP/IP</li> <li>Default TCP/IP stack</li> <li>Image: TCP/IP stack</li> <li>Image: TCP/IP stack</li> <li>Image</li></ul> | •                            |
|----------------------------------------------------------------------------------------------------|------------------------------|
| Versión IP     Solo IPv4       Configuración de IPv4     DHCP <ul> <li>Estático</li> </ul> Pila de TCP/IP     Default TCP/IP stack <ul> <li>Image: Configuración de IPv4</li> </ul>                                                                                                    | ¥                            |
| Configuración de IPv4     DHCP      Estático      Default TCP/IP stack                                                                                                    | ¥                            |
| Pila de TCP/IP Default TCP/IP stack                                                                                                    | v                            |
|                                                                                                    |                              |
| Servicios VMotion Provisioning Fault t<br>Management Replication NFC re                                                                                                    | ng ■ Fault tolerance logging |

Figura 48. Configuración y Despliegue vSwitch 1/2

| mware esxi                                    |                                               |                                                                                                    |            |                     |                                            | root@192.168.10.4 -   Ay                         | uda + I Q Buscar                         |
|-----------------------------------------------|-----------------------------------------------|----------------------------------------------------------------------------------------------------|------------|---------------------|--------------------------------------------|--------------------------------------------------|------------------------------------------|
| Navegador                                     | to 📷 vmkt                                     |                                                                                                    |            |                     |                                            |                                                  |                                          |
| Hest<br>Administrar<br>Supervoor              | / Editar configureción   C Actua<br>ymk1      | lizar   🏠 Acciones                                                                                                    |            |                     |                                            |                                                  |                                          |
| Maquinos virtuales<br>Almacenamiento<br>Redes | Grupo de puertos:                             | Q vVictor                                                                                                    |            |                     |                                            |                                                  |                                          |
| vekt                                          | - Configuración de TCP/IP                     |                                                                                                    |            | (÷                  | Topologia de v Switch                      |                                                  |                                          |
| III vMotion stack                             | Pila do TCP/IP                                | as vmotion                                                                                                    |            | 1                   |                                            | _ 512 -                                          |                                          |
| Switch0                                       | DHCP IPv4                                     | Deshabilitado                                                                                                    |            | 1                   | vMotion                                    | PA BR                                            | apladores físicos                        |
| Màs redes                                     | Dirección IPv4                                | 192.168.30.4                                                                                                    |            |                     | D de VLAN: 30<br>* Piertos de VMkernet (1) |                                                  | mnic1, 1000 Mops, Completa               |
|                                               | Subred IPv4                                   | 255 255 255 0                                                                                                    |            |                     | mikt. 192 168 30.4                         |                                                  |                                          |
|                                               | DHCP IP46                                     | Deshabiltado                                                                                                    |            |                     |                                            |                                                  |                                          |
|                                               | Conferencias e damitica de IDuli              | Ceshabiltada                                                                                                    |            |                     |                                            |                                                  |                                          |
|                                               |                                               | Line and the second second sec |            |                     |                                            |                                                  |                                          |
|                                               | Transa sectores                               |                                                                                                    |            |                     |                                            |                                                  |                                          |
|                                               | Taxed                                         | ~ Destino                                                                                                    | ~ Incindor | 👻 En cola           | < Inciado                                  | ✓ Resultado                                      | ~ Completado •                           |
|                                               | Rahash Network System                         | host02                                                                                                    | root       | 02/04/2019 09:33:23 | 02/04/2019 09 33 23                        | Se completi conectamente.                        | 02/04/2019 09:33:24                      |
|                                               | Update Network Config                         | host02                                                                                                    | root       | 02/04/2019 (9:33:23 | 02/04/2019 09 33 23                        | Se completó correctamente.                       | 02/04/2019 09 33 23                      |
|                                               | Rahash Naturak Sustan                         | host02                                                                                                    | toot       | 62/04/2019 09:32.46 | 02/04/2019 09 32.46                        | So completó correctamente.                       | 62/04/2019/09/32/46                      |
|                                               |                                               |                                                                                                    |            |                     | 100040038-09-32-45                         | <ul> <li>So constanti secondoria seta</li> </ul> |                                          |
|                                               | Update Network Config                         | host02                                                                                                    | 1001       | 45/44/5018 68/25/49 | DECORES IN OF SEAS                         | Concomption control and the                      | 02/04/2019 09:32:46                      |
|                                               | Update Network Config<br>Roman Network System | host02<br>host02                                                                                                    | roor       | 02/04/2019 09/32/45 | 02/04/2019 09 32:04                        | Sie completé correctamente                       | 62/642019 09 32 46<br>62/642019 09 32 66 |

Figura 49. Configuración y Despliegue vSwitch 2/2

# 6.3.2 MEJORES PRÁCTICAS APLICADAS EN VSWITCH

Recomendaciones:

- Por Servicio: Se recomienda separar el tráfico de los servicios por lo cual, se debe crear VSWITCH por VLAN para el tráfico de Management, Almacenamiento y de las máquinas virtuales. De acuerdo a la cantidad de tráfico por VSWITCH, se debe configurar mínimo dos VNICS así tenemos redundancia, balanceo y evitamos único punto de fallo.
- Modo Promiscuo.- Se configura en las NICs virtual para tomar y analizar los paquetes enviados de otros nodos o hosts. Esta configuración se recomienda sólo habilitar cuando se tiene que hacer un análisis y ayuda en la resolución de problemas, las consecuencias de tener habilitado el modo promiscuo es que la red trabajará de manera lenta y tendrá un bajo performance.

- Cambio de MAC en NICs Virtuales.- Esta configuración permite que los sistemas operativos que contienen las Máquinas virtuales puedan cambiar la MAC en las NICs virtuales que se encuentran en los hipervisores, y evita que hacker no puedan cambiar la MAC y falsificar direcciones IP desde las máquinas virtuales.
- Transmisiones de Paquetes.- Esta configuración permite rechazar la transmisión forjada o falsificada de paquetes que vienen desde las máquinas virtuales, y este bloqueo lo hace ya que compara la MAC del origen de los paquetes con la MAC física, si no coincide el hipervisor rechaza dichos paquetes y así evita que una VM envíe tráfico hacia la red.

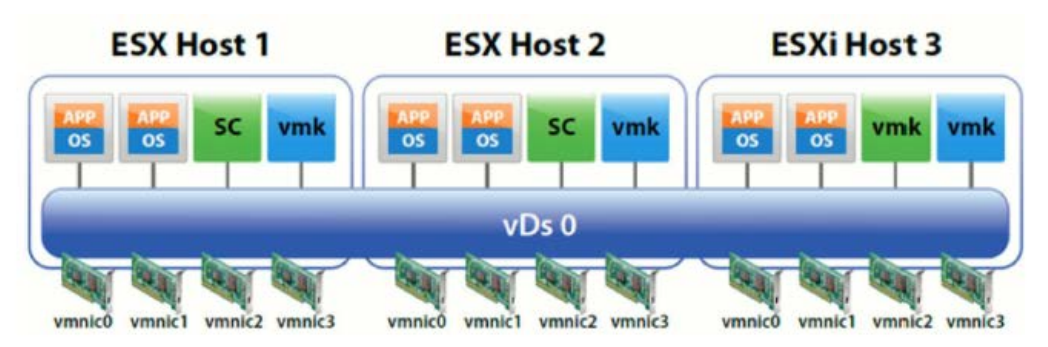

Figura 50. Vista del Esquema vSwitch

[16] [17]

# 6.4 VSAN – LABORATORIO

# 6.4.1 DESPLIEGUE Y CONFIGURACIONES DEL VSAN

Antes de realizar la configuración de una vSAN se tiene que crear un CLUSTER formado mínimo por dos host Hipervisores

| 🗊 cls - Configure Virtual SAN                      |                                                                                                    | ?  |
|----------------------------------------------------|----------------------------------------------------------------------------------------------------|----|
| 1 Select VSAN capabilities<br>2 Network validation | Select VSAN capabilities<br>Select how you want your Virtual SAN cluster to behave.                                                                                                    |    |
| 3 Claim disks                                      | Disk Claiming                                                                                                    |    |
| 4 Ready to complete                                | Add disks to storage: Manual   Requires manual claiming of any new disks on the included hosts to the shared storage.                                                                                                    | _  |
|                                                    | Deduplication and Compression                                                                                                    |    |
|                                                    | Enable                                                                                                    | _  |
|                                                    | Deduplication and compression will improve the total cost of ownership by reducing the data stored on your<br>physical disks. Deduplication and compression only works for all-flash disk groups. Creating hybrid disk groups<br>not allowed when Deduplication and compression is turned on. | is |
|                                                    | Allow Reduced Redundancy 🕕                                                                                                    |    |
|                                                    | Fault Domains and Stretched Cluster                                                                                                    |    |
|                                                    | Do not configure                                                                                                    | _  |
|                                                    | 🔘 2 host Virtual SAN cluster 🚯                                                                                                    |    |
|                                                    | Stretched cluster                                                                                                    |    |
|                                                    | 🕖 Configure fault domains  🚯                                                                                                    |    |
|                                                    | Licensing                                                                                                    | _  |
|                                                    | 🔥 A license must be assigned to the cluster in order to create disk groups or consume disks automatically.                                                                                                    |    |
|                                                    |                                                                                                    |    |
|                                                    |                                                                                                    |    |
|                                                    | Back Next Finish Cano                                                                                                    | el |

Figura 51. Configuración vSAN

# 6.4.2 MEJORES PRÁCTICAS APLICADAS EN VSAN

Gracias a los vSwitch, se puede aplicar las siguientes recomendaciones en la vSAN y crear HA Alta Disponibilidad en nuestros servicios más críticos:

Recomendaciones:

- Se debe crear un vswitch de tipo VMKernel de vSAN aprovisionando mínimo dos interfaces y así evitamos un único punto de fallo.
- Network IO Control.- Se recomienda configurarlo y habilitarlo de esta manera se da prioridad al tráfico de la vSAN, esto se aplica y se lo debe de hacer de manera obligatoria cuando se está compartiendo interfaces iguales o superiores de 10GbsE para múltiples tipos de tráfico.
- Calidad de Servicio QoS.- Se recomienda configurar la calidad de servicio siempre y cuando se utilice switchs físicos destinados exclusivamente para el tráfico de vSAN.
- Grupos de Discos.- Se recomienda aprovisionar por cada host del cluster vSAN con dos grupos de disco. (Datastore está compuesto por grupos de discos) así se obtendrá un mejor performance tenendo disponibilidad en los servicios.

# 6.5 VMOTION – LABORATORIO

# 6.5.1 DESPLIEGUE Y CONFIGURACIONES DEL VMOTION

| mware ESXi                                                          |                                      |                                   |             |                          |                    | 1001@192.168.10                            |                  | Q. Buscar           |    |
|---------------------------------------------------------------------|--------------------------------------|-----------------------------------|-------------|--------------------------|--------------------|--------------------------------------------|------------------|---------------------|----|
| T Navegador                                                         | IT vMotion stack                     |                                   |             |                          |                    |                                            |                  |                     |    |
| <ul> <li>B Host</li> <li>Administrar</li> <li>Supervisar</li> </ul> | / Editar configuración C Actualizar  | Acciones                          |             |                          |                    |                                            |                  |                     |    |
| Almacenamiento     Redes                                            | - Cardinurseión                      | cn,                               | _           | · Environmento           |                    |                                            |                  |                     |    |
| Switch0                                                             | Tour Deshabitistion                  |                                   |             | * IPut                   |                    |                                            |                  |                     |    |
| mel vmk2     melault TCP/IP stack                                   | Algoritmo de control de congestiones | Nuevo Reno                        |             | Table de enrutamiento    | Directión de red a | v Lonaitud v                               | Puerta de enlace | Y Disp. Y           |    |
| vSwitch1                                                            | Conexiones máximas                   | 11000<br>Im vmk1<br>Deshabilitado |             |                          | 0000               | 0                                          | 102 169 20 2     | Londe 1             |    |
| * 🤮 vMotion                                                         | NIC de VMkernel                      |                                   |             |                          | 192 168 30.0       | 24                                         | 0000             | vrrk1               |    |
| Supervisar                                                          | DHCP                                 |                                   |             | × 10.4                   |                    |                                            |                  |                     |    |
| Mas redes                                                           | Configuración de DNS                 |                                   | -           | - IFV0                   |                    |                                            |                  |                     |    |
|                                                                     | Direccones                           | 192 168.30.100                    |             | 1.15                     | Dirección de red a | <ul> <li>V Longitud v</li> </ul>           | Puerta de enlace | v Disp. v           |    |
|                                                                     | Nombre de dominio                    |                                   |             |                          |                    |                                            |                  |                     | 10 |
|                                                                     | Dominios de búsqueda                 |                                   |             |                          |                    |                                            |                  |                     |    |
|                                                                     | Tareas recientes                     |                                   |             |                          |                    |                                            |                  |                     | 5  |
|                                                                     | Tarea 🗸 🗸                            | Destino                           | < Iniciador | ✓ En cola ✓ Inici        | iado 🗸 🗸           | Resultado                                  |                  | Completado 🔻        | ~  |
|                                                                     | Refresh Network System               | host01                            | root        | 02/04/2019 09 21 43 02/0 | 47019-09-21-43     | Se completé convotante                     | este             | 02/04/2019 09/21 43 |    |
|                                                                     | Update Network Config                | host01                            | root        | 02/04/2010 09:21:42 02:0 | 42019 09 21 42     | Se completó correctame                     | poly             | 02/04/2019 09:21 42 |    |
|                                                                     | Refrest: Firevall                    | host01                            | root        | 02/04/2019 09:21:05 92:0 | 42019 09:21:05     | <ul> <li>Se completó correcteme</li> </ul> | ala              | 02/04/2019 09/21 05 |    |
|                                                                     | Refresh Network System               | hout01                            | 1001        | 02/04/2019 09:21:03 02/0 | 42019 09:21:03     | Se tomplető convctanie                     | este.            | 02/04/2019 09/21/03 |    |
|                                                                     | Update Network Config                | host01                            | teen        | 02/04/2019 09 21:03 02/0 | 4/2019 09:21:03    | Se completó convetarse                     | esta.            | 02/04/2019 09:21:03 |    |
|                                                                     | Refresh Network System               | hust21                            | root        | 02/04/2019 09:20 14 92/0 | 4/2019 09:28:14    | Se completó correctame                     | rde.             | 02/04/2019 09:20:14 |    |

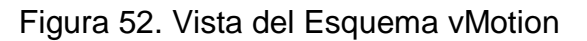

# 6.5.2 MEJORES PRÁCTICAS APLICADAS EN VMOTION

Recomendaciones:

- Se recomienda asignar al menos una NIC de 1GbE o 10GbE para segmentar el tráfico y que no exista cuello de botella con otras de carga de trabajo provenientes del Management y de las Máquinas Virtuales.
- Se recomienda a nivel de networking crear vLAN para separar el tráfico tanto de vMOTION, Management y de las Máquinas Virtuales para una mejor seguridad y performance.

| Grupo de puertos      | vMotion •                                                                                               |
|-----------------------|----------------------------------------------------------------------------------------------------|
| Versión IP            | Solo IPv4                                                                                               |
| Configuración de IPv4 | O DHCP   Estático                                                                                       |
| Pila de TCP/IP        | Default TCP/IP stack                                                                                    |
| Servicios             | vMotion     Provisioning     Fault tolerance logging     Management     Replication     NFC replication |
|                       |                                                                                                    |

Figura 53. Configuración vmk1 vMotion

- Se recomienda agregar un firewall entre las interfaces asignadas para vMotion, de esta manera aseguramos que el tráfico no sea intersectado por terceros.

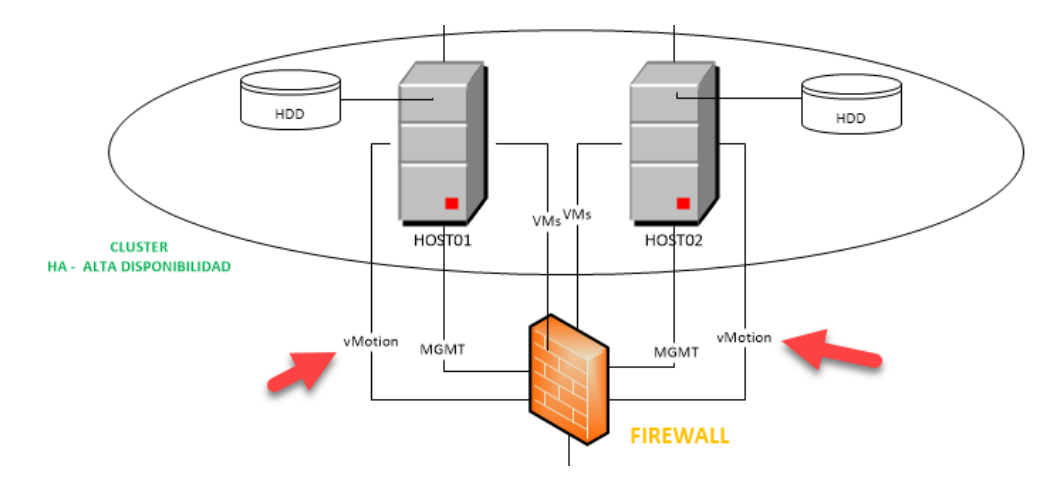

Figura 54. Firewall entre interfaces vMotion

Y no sufrir ataques de Man in the Middle utilizando teçnicas de **ARPspoof**, de esta manera el atacante no podrá intersectar el vmdx archivo de configuración de la Máquina Virtual.

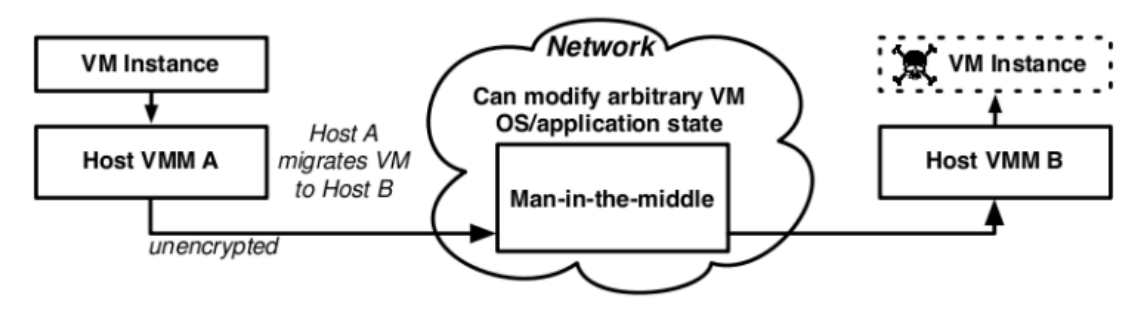

Figura 55. Vista del ataque durante el vMotion 1/3

Además evitemos que se cree **Bypass en la Autenticación con el servicio sshd** que incluye:

- o Identificar rutinas de autenticación de las pubkey
- Manipular y permitir acceso como root sin restricciones (Utilizando Xensploit se puede manipular el código objeto en-memoria)

ARPspoof.- Es una técnica usada comúnmente por atacantes en redes internas para ataques MITM, DOS o para explotar algún fallo en la victima para obtener acceso al equipo en combinación con técnicas como DNSspoof y sniffing, entre otras

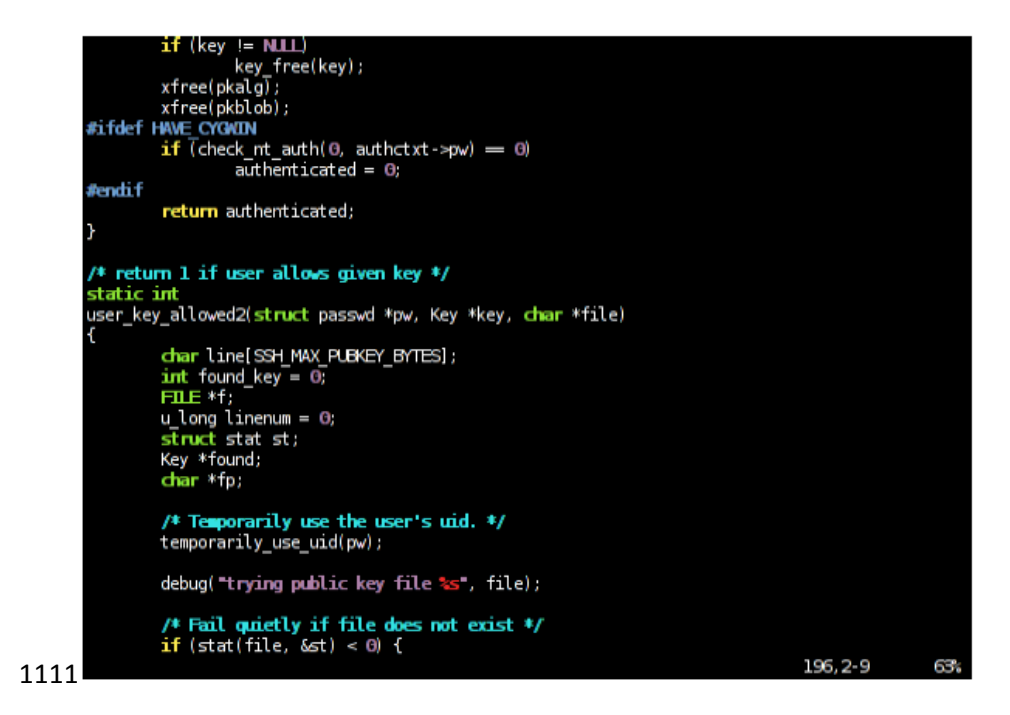

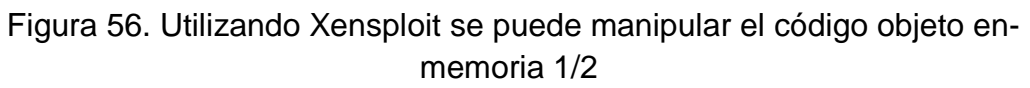

| 805da77:<br>805da7d: | 0f 84 23 fd ff ff<br>89 3c 24 | je<br>mov | 805d7aO ⊲user_key_allowed2+0x80><br>%edi, %esp) |
|----------------------|-------------------------------|-----------|-------------------------------------------------|
| 805da80:             | e8 37 e5 fe ff                | call      | 804bfbc <fclose@plt></fclose@plt>               |
| 805da85:             | 8d 85 8⊂ df ff ff             | lea       | Oxffffdf8c(%ebp),%eax                           |
| 805da8b:             | 89 44 24 04                   | mov       | %eax,0x4(%esp)                                  |
| 805da8f :            | c7 04 24 15 0e 08 08          | movl      | \$0x8080e15, (%esp)                             |
| 805da96:             | e8 d5 28 01 00                | call      | 8070370 <logit></logit>                         |
| 805da9b :            | e8 20 bd 01 00                | call      | 80797c0 <restore_uid></restore_uid>             |
| 805daa0:             | 81 c4 9c 20 00 00             | add       | \$0x209c,%esp                                   |
| 805daa6:             | 31 c0                         | xor       | %eax,%eax                                       |
| 805daa8:             | 5b                            | рор       | %ebx                                            |
| 805daa9:             | 5e                            | pop       | %esi                                            |
| 805daaa :            | Sf                            | pop       | %edi                                            |
| 805daab :            | 5d                            | pop       | %ebp                                            |
| 805daac :            | c3                            | ret       |                                                 |
| 805daad :            | 8d 76 00                      | lea       | OxO(%esi),%esi                                  |
| 0805dah0 kuser       | kev allowed>:                 |           |                                                 |
| 805dah0              | 55                            | nush      | %ebn                                            |
| 805dab1:             | 39 e5                         | mov       | %esp,%ebp                                       |

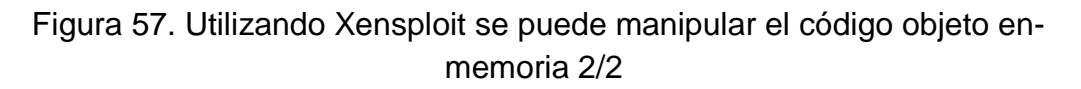

 Una vez hecho esto, se obtendrá el acceso a la VM que contenga OS Linux una vez finalizado el vMotion.

[18]

# 6.6 DRS – LABORATORIO

## 6.6.1 DESPLIEGUE Y CONFIGURACIONES DEL DRS

Una vez creado el HA en vMware, ir al objeto CLUSTER creado, y editar las configuraciones

| etting Starled Summary Monitor       | Configure  | Permissions    | Hosts | VMs   | Datastores      | Networks | Update Manager |         |
|--------------------------------------|------------|----------------|-------|-------|-----------------|----------|----------------|---------|
| н                                    | vSphere DR | s is Turned OF |       |       |                 |          | Schedule DRS   | 🚯 Edit. |
| Services                             | DRS Au     | tomation       |       | Fully | Automated       |          |                | -       |
| v Sphere DRS                         | + Addition | al Options     |       | Expl  | and for policie | 8        |                |         |
| v Sphere Availability                | > PowerN   | lanagement     |       | Off   |                 |          |                |         |
| General                              | + Advance  | ed Options     |       | Non   | e               |          |                |         |
| Disk Management                      |            |                |       |       |                 |          |                |         |
| Fault Domains & Stretched<br>Cluster |            |                |       |       |                 |          |                |         |
| Health and Performance               |            |                |       |       |                 |          |                |         |
| ISC SI Targets                       |            |                |       |       |                 |          |                |         |
| iSC SI Initiator Groups              |            |                |       |       |                 |          |                |         |
| - Configuration                      |            |                |       |       |                 |          |                |         |
| General                              |            |                |       |       |                 |          |                |         |
| Licensing                            |            |                |       |       |                 |          |                |         |
| VMware EVC                           |            |                |       |       |                 |          |                |         |
| VM/Host Groups                       |            |                |       |       |                 |          |                |         |

# Figura 58. Configuración DRS 1/3

|                                        | 5                                    |                             | ? |
|----------------------------------------|--------------------------------------|-----------------------------|---|
| Sphere DRS                             | Turn ON vSphere DRS                  |                             |   |
| Sphere Availability                    | DRS Automation                       | Fully Automated *           |   |
| Failures and Responses                 | Additional Options                   | Expert for policies         |   |
| Proactive HA Failures<br>and Responses | <ul> <li>Power Management</li> </ul> |                             |   |
| Admission Control                      | Advanced Options                     |                             |   |
| Heartbeat Datastores                   | <ul> <li>Advanced Options</li> </ul> | Expand for advanced options |   |
| Advanced Options                       |                                      |                             |   |
| Advanced Options                       |                                      |                             |   |
|                                        |                                      |                             |   |
|                                        |                                      |                             |   |
|                                        |                                      |                             |   |
|                                        |                                      |                             |   |
|                                        |                                      |                             |   |
|                                        |                                      |                             |   |
|                                        |                                      |                             |   |
|                                        |                                      |                             |   |
|                                        |                                      |                             |   |
|                                        |                                      |                             |   |
|                                        |                                      |                             |   |
|                                        |                                      |                             |   |
|                                        |                                      |                             |   |
|                                        |                                      |                             |   |
|                                        |                                      |                             |   |
|                                        |                                      |                             |   |
|                                        |                                      |                             |   |
|                                        |                                      |                             |   |
|                                        |                                      |                             |   |
|                                        |                                      |                             |   |
|                                        |                                      |                             |   |
|                                        |                                      |                             |   |

Figura 59. Configuración DRS 2/3

| Sphere DRS<br>Sphere Availability<br>Failures and Responses  | Predictive DRS                       | Enable Predictive DRS     In additions to anothing, DDB will recognize to foregrated matrice provided by upgaling                                                              |
|--------------------------------------------------------------|--------------------------------------|----------------------------------------------------------------------------------------------------|
| Proactive HA Failures<br>and Responses                       |                                      | Operations server, You must also configure Predictive DRS in a version of vRealize<br>Operations that supports this feature.                                                   |
| Admission Control<br>Hearbeat Datastores<br>Advanced Options | Virtual Machine Automation           | Enable individual virtual machine automation levels.<br>Override for individual virtual machines can be set from the VM Overrides page.                                        |
|                                                              | + Additional Options                 |                                                                                                    |
|                                                              | VM Distribution                      | For availability, distribute a more even number of virtual machines across hosts.                                                                                              |
|                                                              | Memory Metric for Load<br>Balancing  | Load balance based on consumed memory of virtual machines rather than active memory.<br>This setting is only recommended for clusters where host memory is not over-committed. |
|                                                              | CPU Over-Commitment                  | Control CPU over-commitment in the cluster Over-commitment ratio (% of cluster capacity):           0         4           Mm: 0         Max: 500                               |
|                                                              | <ul> <li>Power Management</li> </ul> | Off I                                                                                                    |
|                                                              | Advanced Options                     | None                                                                                                    |

Figura 60. Configuración DRS 3/3

# 6.6.2 MEJORES PRÁCTICAS APLICADAS EN DRS

La aplicación de DRS va de la mano con VMOTION, por lo tanto, se debe tomar en cuenta que el hardware adquirido en la implementación de la infraestructura virtual debe ser de la misma arquitectura para no sufrir incompatibilidad en VMOTION, de esta manera se ganaría un alto performance. La funcionalidad DRS está disponible y es aplicable cuando se cuenta con uno o más cluster que contenga más de un hipervisor.

Recomendaciones:

- Se recomienda la aplicación de DRS para la distribución de recursos en CPU y RAM para las máquinas virtuales situadas en el cluster. Al aplicarlo, esto asegura una mayor previsibilidad y estabilidad del rendimiento y aseguramos disponibilidad en los servicios/apps que estén corriendo en las máquinas virtuales.
- Se recomienda la aplicación de DRS para la distribución de recursos a nivel storage para las máquinas virtuales almacenadas en los datastores del cluster. Al aplicarlo, esto asegura una mayor previsibilidad y estabilidad del rendimiento y aseguramos disponibilidad en los servicios/apps que estén corriendo en las máquinas virtuales.

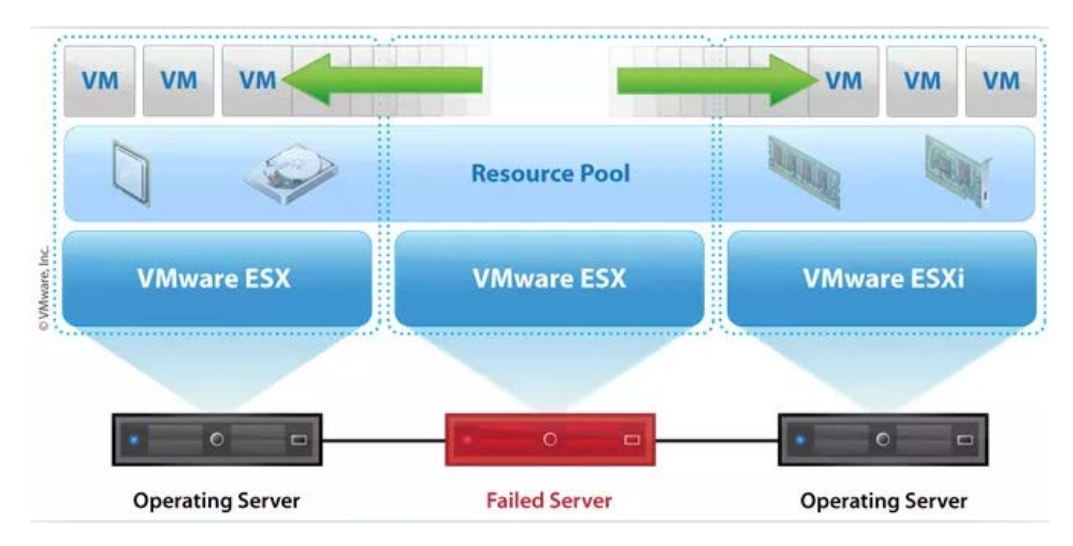

Figura 61. Esquema de funcionamiento DRS

- Se recomienda la configuración de la Alta Disponibilidad en el mismo cluster, de esta manera configurada el DRS y el HA nuestro entorno tendrá alta disponibilidad y balanceo de carga tanto en recurso (CPU, RAM) y storage.

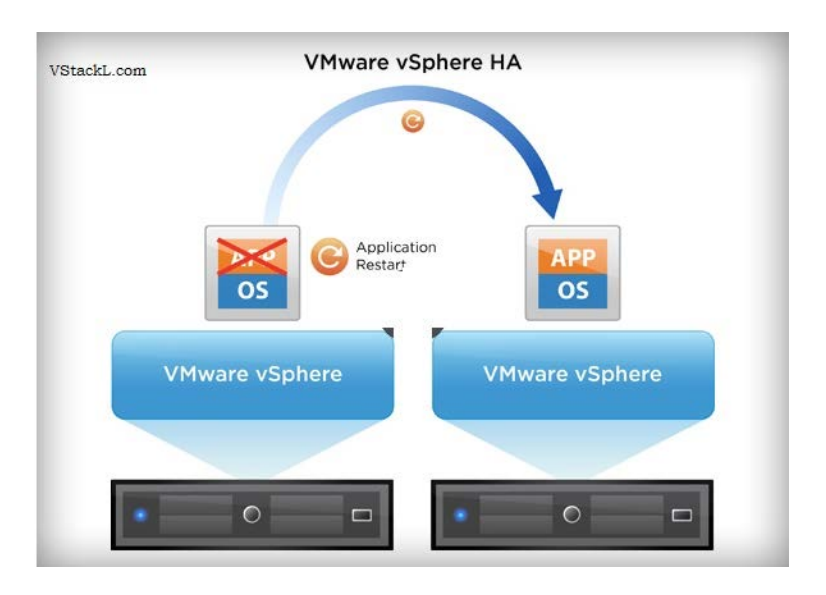

Figura 62. Funcionamiento HA

[19]

# CAPÍTULO 7: MONITOREO DE LOGS

La consolidación y monitoreo de logs es un importante en cualquier infraestructura ya sea física o virtual, por lo cual se abarcará este tema.

La recopilación de logs sirve para el área de Seguridad Informática ya que realiza análisis de logs y de esta forma tener la opción de poder ejecutar Auditorías, cumpliendo en cierta forma la Norma ISO 27001 y de esta manera

aplicar mejoras en los procesos de seguridad de la información en la Organización.

Las herramientas de Monitoreo de Logs nos permiten generación de Reportes para un mejor análisis y comprensión. [20]

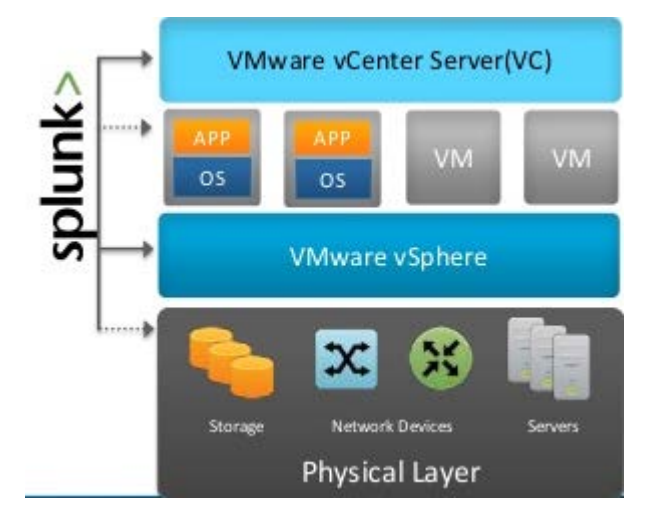

Figura 63. Esquema de Recopilación de logs desde Spunk

En la siguiente imagen, se muestra un dashboard desde la herramienta de SPLUNK que contiene eventos recibidos, atacantes y los mercados en el cual se recopila logs.

|                                                           | Number Of Attackers                                                                     | Number Of Si                                                                                                    | e ID's                                                                  | Number Of Attack Types                    |
|-----------------------------------------------------------|-----------------------------------------------------------------------------------------|----------------------------------------------------------------------------------------------------|-------------------------------------------------------------------------|-------------------------------------------|
| Top 10 Event Types                                        | Top 10 Attacking Countries                                                              | Top 10 Source Address                                                                                                    | Top 10 Protocol Types                                                   | Top 10 Client Application                 |
| silier (0) Bel Acc. Carind<br>Incention, Specific<br>Rama | UBNE (20)<br>10<br>10<br>10<br>10<br>10<br>10<br>10<br>10<br>10<br>10<br>10<br>10<br>10 | enter (994)<br>These results may be funcat<br>This visualization is configured to<br>display a maximum of 10000 results<br>per series, and that limit has been<br>reached. Learn More (5) | 61<br>220<br>220<br>221<br>220<br>221<br>221<br>222<br>222<br>222<br>22 | - HTTP - OPHI (2038)<br>- Obdap (218)<br> |
| Top 10 Requests                                           | Top 10 Request Method Types<br>this.com/ No results<br>this.<br>am of<br>een            | а Тор 10 Action<br>ине<br>Round.<br>Roo, Сна                                                                                                    |                                                                         | Top 10 Client App Type                    |

Figura 64. DashBoard de recopilación de alertas y eventos en un ambiente PROD.

#### CONCLUSIONES

En las organizaciones, la implementación de Arquitecturas e Infraestructuras casi nuevas o nuevas son un verdadero desafío tanto para TI y SI, ya que son las áreas encargadas de Diseñar construir, configurar, monitorear y tratar de garantizar la disponibilidad, integridad y confidencialidad de los servicios o información de la organización, todo ello con base a las mejores prácticas y estándares especificados en los diferentes marcos referenciales tanto como ITIL, COBIT, etc. Dicho desafío se debe al crecimiento exponencial que ha tenido este tipo de infraestructura en los últimos años, y entre sus principales beneficios son: nivel de administración centralizada, escalabilidad y crecimiento tanto horizontal y vertical de los recursos, reducción de costos en mantenimientos ya que se tendrá menos equipos físicos en los DataCenter, lo cual implica una reducción física de infraestructura de TI en los DC, así como también la reducción importante en costos en variados aspectos tales como: licenciamientos a nivel de Software y Hardware, consumos de energía, entre otros muchos beneficios.

Se establece así que la elección de estas nuevas infraestructuras debe ser con base en los casos de éxito ya conocidos por parte de otras organizaciones y que el contrato contenga soporte 24/7 y estableciendo SLO's y SLA's, ventanas de mantenimiento, matrices de escalamientos, administración de incidentes y problemas, controles de cambios etc., como lo indica ITIL en sus mejores prácticas junto al proveedor, de esta manera nos aseguramos que se tendrá un soporte a otro nivel cuando se produzca algún incidente o levantar alguna consulta por una determinada situación.

Es necesario e importante que las áreas responsables como TI y SI tengan el mismo know how sobre la nueva infraestructura disponibilizada y, que a su vez, se implementen herramientas de bases de conocimiento que impulsen e incentive la colaboración y difusión del conocimiento técnico, así como también facilite la certificación o especialización en estas nuevas infraestructuras para que puedan atender cualquier tipo de requerimientos como los antes mencionados relacionados con las best practices de ITIL en la gestión del servicio.

Por lo antes expuesto, nace el desarrollo de este documento acompañado de la construcción de un Laboratorio que simula los ambientes

48

Productivos, basado tanto en mi experiencia como en la documentación propia del fabricante y diferentes tipos de diseños de arquitectura de ambientes virtualizados, de esta manera se pudo plasmar las mejores prácticas en seguridad para Ambientes Virtuales, además de las consideraciones que se deben de tomar al momento de la elección del hardware de esta manera garantizamos un alto performance y disponibilidad en los servicios.

Este documento no sólo se basa específicamente en aplicar "Firewall de capa 3 o Capa 7 o en la creación de vLAN para segmentar y separar tráfico de red", este documento considera los diferentes aspectos de una solución de infraestructura virtualizada desde el análisis de la arquitectura y compatibilidad de Hardware para tener un mejor performance, hasta inclusive aplicar mejores prácticas de seguridad en la implementación de un ambiente virtual. De esta manera, se busca garantizar la integridad, disponibilidad y redundancia de los servicios y, por último, la implementación de herramientas de recopilación de logs y supervisión de la infraestructura a fin de cumplir con los procesos de auditoría como parte de los elementos de seguridad requeridos en un entorno de TI.

Otro aspecto fundamental tomar en cuenta es que a sobre este tipo de infraestructuras a nivel de seguridad, se establece que los Ambientes Virtuales como laaS (Infraestructure as a Services), se debe de tomar como ambientes físicos, focalizando y aplicando controles de acceso a todos los componentes que forman parte del ambiente. De igual manera, es muy importante implementar una seguridad perimetral para crear y separar los ambientes productivos y de desarrollo y los que están expuestos al internet, gracias a los vSwitchs distribuidos, con los que se pueden segmentar y habilitar redes de tipo DMZ, así como también implementar balanceadores de aplicaciones como los F5; todo ello asegurará que los servicios backend estén disponibles en producción.

Por otro lado, es bien sabido que los Ambientes virtuales no están exentos de ataques informáticos y/o vulnerabilidades, para lo cual les indispensable implementar como parte fundamental de las mejores prácticas, la segmentación del tráfico de los servicios, definir controles de acceso

49

mediante Firewall de capa 3 y 7, lo cual permitirá analizar el tráfico de capa 3 y en la capa 7, minimizando el riesgo de ataques por http/https/inyection SQL a la capa de aplicación que corren en las máquinas virtuales entre otros. De igual forma, en referencia a las vulnerabilidades es muy importante tener planes de mantenimiento para update/parcheo de los componentes que forman un ambiente virtual, los cuales deben contar con un repositorio local para mantener las diferentes versiones de cada paquete, el cual permita disponibilizar, distribuir y administrar las diferentes actualizaciones de productos.

Como toda nueva implementación se estima tiempos de entrega y evalúan de posibles riesgos entre ellos es el conocimiento de los Especialistas y Operadores de la nueva infraestructura ya que son los encargados de administrar, controlar y monitorear.

Aunque suene una frase trillada, ninguna infraestructura es segura y está exenta de ataques o vulnerabilidades, pero estas mejores prácticas y definición de procesos de seguridad, previamente divulgados y concientizados hacen que nuestros sistemas estén de algunos protegidos. Lo importante es saber y conocer la infraestructura que se empieza construir y el riesgo que representaría la NO Disponibilidad, o el hurto de información, para eso es importante ser especialista y tener experiencia en lo que se piensa desarrollar.

El desarrollo de este documento y la construcción del laboratorio se basan en gran medida a los ambientes productivos de organizaciones medianas y grandes que cuentan con infraestructura virtual muy similar a la detallada en el presente documento en cuanto a los diferentes aspectos fundamentales descriptos, claro está, con elementos redundantes y de mayor capacidad que les permiten implementar alta disponibilidad de mucho mayor alcance y otras consideraciones muchísimos más robustas ajustadas a las necesidades de estas, en las que he tenido la oportunidad de participar desde el proceso de análisis y diseño hasta su creación, implementación, puesta en producción y administración, por lo cual considero que ha sido de gran contribución sobre una mayor comprensión y aprendizaje los cuales son aplicables tanto en los estudios como en el ámbito corporativo donde actualmente colaboro.

50

- [1]HistoriadelaVirtualización,https://www.ibm.com/developerworks/ssa/linux/library/l-virtual-<br/>machine-architectures/index.html(consultada el 10/10/2018)
- [2] Definición de Virtualización, https://www.redhat.com/es/topics/virtualization/what-is-virtualization https://www.vmware.com/latam/solutions/virtualization.html (consultada el 12/10/2018)
- [3] Ventajas y Desventajas de la Virtualización, <u>https://www.vmware.com/latam/solutions/virtualization.html</u> <u>https://www.redhat.com/es/topics/virtualization</u> <u>https://azure.microsoft.com/es-es/overview/what-is-virtualization/</u> (consultada el 15/10/2018)
- [4] Cuadrante Mágico de Garnet con referencia a los servidores virtuales y con el producto VMWARE – VPSHERE con referencia a su competencia, <u>https://www.gartner.com/reviews/market/x86-server-virtualization-infrastructure (consultada el 20/10/2018)</u>
- [5] Productos de VMware, <u>https://www.vmware.com/products.html</u> (consultada el 25/10/2018)
- [6] Hypervisor de VMware, <u>https://www.vmware.com/files/es/pdf/VMware-vSphere-Entreprise-Edition-Datasheet.pdf</u> (consultada el 30/10/2018)
- [7] vCenter, <u>https://www.vmware.com//products/vcenter-server.html</u> (consultada el 02/11/2018)
- [8] vSwitch, <u>https://www.vmware.com/products/vsphere/distributed-switch.html</u> (consultada el 04/11/2018)
  <u>https://www.nakivo.com/blog/what-is-vmware-vswitch/</u> (consultada el 07/11/2018)
- vSAN, <u>https://www.vmware.com/products/vsan.html</u> (consultada el 09/11/2018)
- [10] vMotion, <u>https://www.vmware.com/products/vsphere/vmotion.html</u> (consultada el 12/11/2018)

- [11] DRS, <u>https://www.vmware.com/products/vsphere/drs-dpm.html</u> (consultada el 15/11/2018)
- [12] Previa Instalación, <u>https://docs.vmware.com/es/VMware-</u> <u>vSphere/6.0/rn/vsphere-esxi-vcenter-server-60-release-notes.html</u> (consultada el 18/01/2019)
- [14] Fabricante, <u>https://my.vmware.com/</u> (consultada el 30/01/2019)
- [15] Compatibilidad, <u>https://www.vmware.com/resources/compatibility/search.php</u> (consultada el 05/02/2019)
- [16] Mejores Prácticas en Hipervisores, vCenter, vSwitch https://docs.vmware.com/en/VMware-vSphere/6.0/vsphere-esxivcenter-server-602-security-guide.pdf https://www.altaro.com/vmware/how-to-patch-esxi-with-updatemanager/ (consultada el 10/02/2019)
- [17] Mejores Prácticas en vSwitch, <u>https://searchvmware.techtarget.com/tip/Configuring-VMware-vSwitch-security-settings-Dont-trust-defaults (consultada el 05/04/2019)</u>
- [18] Mejores Prácticas en vMotion, <u>https://www.vmware.com/pdf/vmotion\_datasheet.pdf</u> <u>https://www.vladan.fr/what-is-vmware-vmotion/</u> <u>https://docs.vmware.com/es/VMware-</u> <u>vSphere/6.0/com.vmware.vsphere.vcenterhost.doc/GUID-7DAD15D4-</u> <u>7F41-4913-9F16-567289E22977.html</u> <u>https://www.blackhat.com/presentations/bh-dc-</u> <u>08/Oberheide/Presentation/bh-dc-08-oberheide.pdf</u> (consultada el 15/05/2019)
- [19] Mejores Prácticas en DRS y Cluster, <u>http://www.vstackl.com/2016/05/configuring-ha-cluster-on-vmware-vsphere-6-0/</u> <u>https://patriciocerda.com/vsphere-5-como-funciona-ha-y/</u> consultada el 25/06/2019)
- [20] Recopilación de Logs, <u>https://www.splunk.com/es\_es</u> consultada el 01/07/2019)